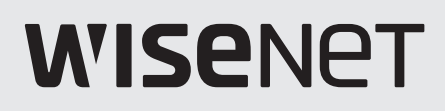

# Network Camera Ayuda en linea

PNM-C12083RVD/C7083RVD

#### Pantalla en vivo

Puede comprobar la pantalla en vivo para ver lo que está siendo capturado por la cámara y el control de captura de pantalla y otras funciones. Al hacer clic en el botón 💻 de la pantalla, aparecerá la pantalla grabada.

Puede pasar a la pantalla en vivo, pantalla de reproducción o pantalla de configuración haciendo clic en los botones de la parte superior.

• **(En vivo):** Compruebe la pantalla en vivo para ver lo que está siendo capturado por la cámara y controlar una variedad de funciones de la cámara.

- D(Reproducción): Busque y reproduzca una imagen grabada desde una tarjeta SD o NAS.
- **\$**(Configuración): Cambiar los ajustes de la cámara.

#### i Nota

- Si hace clic en el icono 🛆 de la parte superior derecha de la página en vivo, podrá ver la dirección IP conectada y el estado de autenticación. Si la autenticación se realiza correctamente, el icono se coloreará de color verde. Si la autenticación falla, se coloreará de color rojo. Si la autenticación es irrelevante debido al uso de una conexión HTTP, se mostrará un guión (-).
- Si se conecta al visor web a través de Chrome, la función de pantalla de grabar reproducción puede ser utilizada con seguridad.
- Cuando se reproduce un video en la página en vivo, es posible que se produzca un efecto fantasma en uno de los siguientes casos:
  - Cuando cambió la resolución después de cambiar el perfil
  - Cuando se retrasa la transmisión de datos debido a retrasos en la red después de cambiar el perfil
  - Cuando el tamaño o la ubicación del navegador web cambia

#### Iconos

Los iconos en la parte inferior de la pantalla en vivo proporcionan las siguientes funciones (Puede ser que algunas funciones no sean compatibles con ciertos navegadores o codecs.):

| Icono                                   | Descripción de la función                                                                                                    |
|-----------------------------------------|----------------------------------------------------------------------------------------------------|
| ' <del>≍</del><br><u>Conf. de vídeo</u> | Puede comprobar o cambiar el perfil aplicado a<br>la pantalla actual en vivo. También puede<br>cambiar la configuración de visualización de la<br>pantalla en vivo.                                                                                                    |
| ာ<br><u>Estado</u>                      | Compruebe la información de conexión para<br>cada perfil y para los usuarios conectados al<br>mismo tiempo.                                                                                                    |
| Seleccionar canal                       | Aquí se muestran los canales compatibles con<br>la cámara.Seleccione un canal para reproducir<br>la transmisión en vivo del canal seleccionado.<br>Si selecciona el icono Multivista , los vídeos de<br>todos los canales admitidos por la cámara se<br>mostrarán en una pantalla. Para volver a la<br>vista única, haga clic en el número del canal. |

| Icono                    | Descripción de la función                                                                                                    |
|--------------------------|----------------------------------------------------------------------------------------------------|
| ⊡<br>Pantalla completa   | Vea la pantalla en vivo en pantalla completa.<br>Para volver al tamaño del navegador web<br>anterior, haga clic en el botón 🖾 en el modo de<br>pantalla completa o pulse la tecla [Esc] del<br>teclado.                                                                                                    |
| Opción de tamaño         | <ul> <li>El tamaño cambia al siguiente tamaño cada vez que hace clic en él.</li> <li> (Ajustar): Ajuste la imagen de la cámara al tamaño del navegador web. </li> <li> (Tamaño original): Vea la imagen de la cámara en su resolución real. </li> <li> (Relación de aspecto): Vea la pantalla en vivo en el navegador web acercándose o alejándose, mientras se mantiene la relación de aspecto de la imagen de la cámara. </li> </ul>                                                                                                    |
| ◘<br>Capturar            | Capture y guarde la pantalla en vivo como un<br>archivo de imagen PNG. Un archivo de imagen<br>capturado se guardará en la ruta de grabación<br>por defecto de cada navegador.                                                                                                    |
| ©<br>Grabar              | Puede grabar y guardar la pantalla en vivo a un<br>PC. Haga clic en el botón Grabar para iniciar la<br>grabación; haga clic en el botón de nuevo para<br>detener la grabación. Los archivos grabados se<br>guardan en formato .avi y se pueden guardar<br>en la ruta predeterminada del navegador o una<br>ruta de archivo se puede ajustar en la ventana<br>de 'Guardar como'.<br>Para proteger sus archivos de vídeo con una<br>contraseña, seleccione ZIP de la lista del<br>formato de archivo de grabación de vídeo e<br>ingrese una contraseña. Deberá ingresar la<br>contraseña para reproducir los vídeos<br>descargados.<br>La función de configuración de contraseña para<br>videos grabados no está disponible en algunos<br>modelos de cámara. |
| ⊡<br>Recuento de píxeles | En la pantalla en directo, puede ver el número<br>de píxeles horizontales/verticales en el área<br>seleccionada con el ratón. Haga clic en el<br>botón de número de píxeles y haga clic y<br>arrastre el área deseada con el ratón. El área<br>seleccionada se mostrará y se mostrará el<br>número de píxeles de la imagen. Al hacer clic<br>en el botón de número de píxeles de nuevo, la<br>función de número de píxeles termina.                                                                                                    |
| ⊎<br>Micrófono           | Utilice la función del micrófono.<br>La función de micrófono se puede usar solo<br>cuando se accede en el modo HTTPS.                                                                                                    |

| Icono                 | Descripción de la función                                                                                                    |
|-----------------------|----------------------------------------------------------------------------------------------------|
| ♠<br>Salida de alarma | Al hacer clic en un número de salida de alarma<br>deseado, la alarma se emite según lo<br>establecido anteriormente. La alarma puede<br>configurarse desde la página [Configuración]><br>[Evento]>[Alarma E/S]. El número de salidas de<br>alarma varía en función de la cámara.                                                                                                    |
| <b>⊲</b> ♥<br>Altavoz | Ajuste el volumen del audio de la pantalla en<br>vivo. Haga clic en el botón ◀ para activar el<br>audio y ajustar el volumen.<br>Para utilizar la función de Altavoz, la función<br>[Entrada de audio] debe ser activada para el<br>perfil correspondiente. Para activar la función<br>de entrada de vídeo, seleccione [Activar] de<br>[Configuración]>[Basic]>[Perfil de vídeo]><br>[Entrada de audio]. |

#### Para cambiar el canal

• Seleccione el canal que desea. El video del canal aparecerá en el visor.

#### Para capturar una imagen

- En la escena que desea capturar, haga clic en el icono captura 
  .
- Cuan do se guarda la imagen capturada, aparecerá un mensaje de notificación. La imagen capturada se guarda en la ruta especificada en cada navegador.

#### Para graba video

- Haga clic en el icono Guardar 🐵 .
- Para finalizar la grabación manual, vuelva a hacer clic en el botón @Guardar.

La grabación manual se puede guardar como un archivo .avi en su PC. Especifique la ruta y guarde el video.

Para proteger sus grabaciones de vídeo con contraseña

• Puede seleccionar ZIP como formato de grabación y hacer clic en el icono «REC» para establecer la contraseña.

Sus grabaciones de vídeo se guardarán como archivos .zip en su PC. Deberá ingresar la contraseña para reproducir los vídeos. (La función de configuración de contraseña para videos grabados no está disponible en algunos modelos de cámara.)

#### Para cambiar a pantalla completa

- Seleccione el icono 
   de Pantalla completa para cambiar el modo de visualización a
   pantalla completa.
- Para salir del modo pantalla completa, vuelva a hacer clic en el icono Pantalla completa o pulse la tecla [Esc].

#### Para utilizar micrófono

• Haga clic en el icono de micrófono  $\Psi$  .

Si no se escucha ningún sonido al conectar o desconectar el enchufe de audio de la PC mientras se reproduce el audio, haga clic en el icono micrófono  $\checkmark$  y habilítelo. La salida de sonido de la cámara puede ser inconsistente dependiendo de la configuración del dispositivo del micrófono. Si el sonido no se oye bien, apague la función de mejora de las propiedades del micrófono en el PC donde funciona el visor web o ajuste el volumen del micrófono en el dispositivo.

#### Para utilizar el parlante

• Haga clic en el icono del parlante 📣 .

#### Para contar el número de píxeles

- Haga clic en el icono de conteo de píxeles □ .
- Establezca el área arrastrando el ratón sobre la imagen. El número de píxeles horizontales/verticales del área se muestra en la pantalla.

#### Conf. de vídeo

#### Perfil

Se mostrará la información detallada y el nombre del perfil de vídeo aplicado a la pantalla en vivo actual. Cuando se pulsa el botón [Perfil], aparecerá una lista de perfiles de vídeo que se puede utilizar desde el visor web actual; cuando se selecciona el perfil de vídeo deseado, se aplicará a la pantalla en vivo inmediatamente. Puede comprobar la resolución, códec, velocidad de fotogramas y la velocidad de bits de destino del perfil de vídeo seleccionado.

#### Mostrar

Ajuste el contraste, el brillo, la nitidez de la pantalla en vivo; cuando entre en el ajuste, se aplicará a la pantalla en vivo inmediatamente. Haga clic en el botón C si desea restablecer todas las configuraciones de pantalla.

Estado

#### Acceso de perfil

Compruebe el estado de conexión de todos los perfiles establecidos actualmente o compruebe el estado de los usuarios conectados actualmente.

#### Usuario actual

Puede comprobar el perfil aplicado para cada usuario, velocidad de bits (kbps), el estado de conexión de red y la dirección IP de todos los usuarios que estén conectados a la cámara.

#### Pantalla de reproducción

Puede importar y reproducir una imagen grabada desde una tarjeta SD (o tarjeta micro SD) o NAS. Al hacer clic en el botón D de la pantalla, aparecerá la pantalla grabada. Una barra de tiempo aparecerá en la parte inferior de la pantalla de reproducción y una imagen grabada de acuerdo con el horario establecido o por un evento se muestra en la barra de tiempo. Puede buscar una imagen grabada por tipo de evento o fecha, y capturar o guardarla en un PC.

Puede pasar a la pantalla en vivo, pantalla de reproducción o pantalla de configuración haciendo clic en los botones de la parte superior.

• **(En vivo)**: Compruebe la pantalla en vivo para ver lo que está siendo capturado por la cámara y controlar una variedad de funciones de la cámara.

- D(Reproducción): Busque y reproduzca una imagen grabada desde una tarjeta SD (o tarjeta micro SD) o NAS.
- **\$**(Configuración): Cambiar los ajustes de la cámara.

#### 🚹 Nota

• Primero, se debe grabar un video en la página [En vivo] antes de poder reproducirlo.

siguientes funciones:

• Si se conecta al visor web a través de Chrome, la función de pantalla de grabar reproducción puede ser utilizada con seguridad.

| Icono                  | Descripción de la función                                                                                                    |
|------------------------|----------------------------------------------------------------------------------------------------|
| Seleccionar canal      | Después de seleccionar su canal, puede<br>buscar o reproducir vídeos grabados para<br>cada canal.                                                                                                    |
| □<br>Pantalla completa | Ver la reproducción en pantalla completa.<br>Para volver al tamaño anterior, haga clic en<br>el botón                                                                                                    |
| Opción de tamaño       | <ul> <li>El tamaño cambia al siguiente tamaño cada vez que hace clic en él.</li> <li>(Ajustar): Ver la imagen de la cámara en el mismo tamaño que la ventana de visualización del navegador web.</li> <li>(Tamaño original): Vea la imagen de la cámara en su resolución real.</li> <li>(Relación de aspecto): Vea la pantalla de reproducción en el navegador web para acercarse o alejarse mientras se mantiene la relación de aspecto de la imagen de la cámara.</li> </ul> |

#### Iconos de reproducción Los iconos en la parte inferior de la pantalla de reproducción proporcionan las

| Icono                        | Descripción de la función                                                                                                    |
|------------------------------|----------------------------------------------------------------------------------------------------|
| <b>D</b><br>Capturar         | Capture y guarde una imagen grabada como<br>un archivo de imagen PNG. Un archivo de<br>imagen capturado se guardará en la ruta de<br>grabación por defecto de cada navegador. |
| I <b>⊲</b><br>Anterior       | Vaya al fotograma anterior.                                                                                                    |
| ► / II<br>Reproducción/Pausa | Reproduzca o pause una imagen.                                                                                                    |
| ▶l<br>Siguiente              | Pasar al siguiente fotograma.                                                                                                    |
| Velocidad de reproducción    | Ajuste la velocidad de reproducción de la<br>pantalla.                                                                                                    |
| ৰ<br>Altavoz                 | Ajuste el volumen del audio de la pantalla de reproducción. ◀ Haga clic en el botón para activar el audio y ajustar el volumen.                                               |

| Reproduzca una imagen<br>grabada a través de la<br>búsqueda de eventos | Puede buscar una imagen grabada por tipo de evento.<br>Además, si el tiempo en el sistema de la cámara se ajustó y, por lo tanto, resultó en<br>tiempos superpuestos, se puede buscar el video grabado durante ese tiempo<br>superpuesto.                               |
|------------------------------------------------------------------------|----------------------------------------------------------------------------------------------------|
|                                                                        | Para buscar por evento y reproducir                                                                                                    |
|                                                                        | <ol> <li>Haga clic en el botón Mostrar en la pantalla Reproducción. Si hay algún video tomado<br/>el día de la búsqueda, se mostrará en la barra de tiempo.</li> <li>Para buscar por tipo de evento, haga clic en el botón [Todo] en la parte superior de la</li> </ol> |
|                                                                        | barra de tiempo y seleccione el evento que desee.                                                                                                    |
|                                                                        | <ol> <li>Para buscar imágenes grabadas durante el tiempo superpuesto, seleccione una<br/>sección superpuesta.</li> </ol>                                                                                                    |
|                                                                        | <ol> <li>Haga clic en el botón [Aceptar] para mostrar los eventos buscados en la barra de<br/>tiempo.</li> </ol>                                                                                                    |
|                                                                        | 5. Haga clic en el botón Reproducir.                                                                                                    |
|                                                                        | 6. Para detener la reproducción, haga clic en el botón Pausa.                                                                                                    |

| Reproduzca una imagen     | Busque una imagen grabada mediante la selección de una fecha y hora en el   |
|---------------------------|-----------------------------------------------------------------------------|
| grabada de nuevo a        | calendario.                                                                 |
| través de la búsqueda por | Al hacer clic en el botón [Hoy] de la barra de tiempo, se buscarán sólo las |
| hora                      | imágenes grabadas hoy.                                                      |

Para buscar por tiempo y reproducir

- 1. Haga clic en el botón Mostrar en la pantalla Reproducción. Si hay algún video tomado el día de la búsqueda, se mostrará en la barra de tiempo.
- 2. Haga clic sobre una fecha en la barra de tiempo, seleccione la fecha que desea en el calendario y establezca la hora de inicio y fin.
  - Cuando selecciona [Todo el día], las horas de inicio y fin se ajustarán automáticamente de 00:00:00 a 23:59:59.
- 3. Haga clic en el botón [Aplicar].
- 4. Haga clic en el botón Reproducir. El video del tiempo seleccionado se reproducirá.
  - Si el video se está reproduciendo, se mostrará el tiempo de grabación del video actual.
  - Puede retroceder o avanzar el video y cambiar la velocidad de reproducción según sea necesario.
  - Haga clic en el botón de la flecha izquierda para volver un 1 cuadro. Haga clic en el botón de la flecha derecha para avanzar 1 cuadro.
  - Haga clic en el botón de la velocidad de reproducción para cambian la velocidad a 1x, 2x, 4x, 8x, -1x, -2x, -4x, o -8x. A medida que cambia la velocidad, puede establecer la velocidad de reproducción que desee.
  - Mueva el botón a lo largo de la barra de tiempo para reproducir el video de la hora deseada.

#### Guardar vídeos grabados Los vídeos grabados se pueden guardar en archivos.

#### Para guardar un vídeo

- 1. Haga clic en el botón [Exportar].
- 2. En [Hora], ajuste la Hora de inicio y la Hora de finalización para el vídeo a guardar.
- 3. De [Tipo], seleccione el tipo de archivo que desee.
  - AVI: Guarda en .avi.
  - ZIP: Guarda en .zip. Usted puede establecer una contraseña para sus archivos. Necesita introducir esta contraseña para descomprimir estos archivos y poder reproducir los vídeos. (La función de configuración de contraseña para videos grabados no está disponible en algunos modelos de cámara.)
- 4. Haga clic en el botón [Aceptar].

#### Perfil de vídeo

El usuario puede añadir o eliminar un perfil de vídeo, y cambiar las propiedades del perfil. Establecer el perfil de vídeo, velocidad de fotogramas y el códec como «Perfil de vídeo» anticipadamente y luego cambiar el perfil de vídeo para transmitir o reproducir una imagen. Cuando haya finalizado el ajuste, haga clic en el botón [Aplicar] en la parte inferior de la página.

Seleccionar canalDespués de seleccionar su canal de cámara, puede establecer los detalles de Perfil de<br/>vídeo para cada canal.Haga clic en el botón [Información del producto] para ver un resumen general de cada<br/>canal.

#### Perfil de vídeo

El usuario puede seleccionar un perfil de vídeo de acuerdo con el entorno de servicio y las circunstancias de uso del producto. Además de los perfiles proporcionados por defecto, el usuario puede añadir un nuevo perfil o borrar uno existente. Puede configurar el códec, el tipo de perfil, resolución, velocidad de fotogramas, velocidad de bits de destino, tasa de bits objetivo, control de velocidad de bits y multidifusión para cada perfil.

#### Lista de perfiles

La lista de perfiles se proporciona de forma predeterminada; también se muestran todos los perfiles añadidos por el usuario.

#### Adición de un perfil de vídeo

- 1. Haga clic en el botón [Agregar]. Un nuevo elemento se añadirá a la lista de perfiles.
- 2. Introduzca el nombre del perfil en el campo [Nombre]. El nombre introducido aparecerá en la lista de perfiles.
- 3. Establecer los elementos del perfil, incluyendo [Códec], [Tipo de perfil] y [Resolución].
- 4. Haga clic en el botón [Aplicar] en la parte inferior de la página.
- 5. Cuando aparezca la ventana de confirmación, haga clic en el botón [Aceptar]. Se añadirá el nuevo perfil.

#### Cambiar una propiedad del perfil de vídeo

- 1. Seleccione el perfil que desea cambiar de la lista de perfiles.
- 2. Cambie los elementos del perfil, incluyendo [Códec], [Tipo de perfil] y [Resolución].
- 3. Haga clic en el botón [Aplicar] en la parte inferior de la página.
- 4. Cuando aparezca la ventana de confirmación, haga clic en el botón [Aceptar]. Los ajustes del perfil seleccionado cambiarán.

#### Eliminación de un perfil de vídeo

- 1. Seleccione el perfil que desea eliminar de la lista de perfiles.
- 2. Haga clic en el botón [Eliminar].

#### Nombre

Se mostrará el nombre del perfil seleccionado de la lista de perfiles. Se puede introducir un nuevo nombre de perfil si crea un nuevo perfil.

#### Códec

Seleccione el códec que desea aplicar al perfil. Las propiedades del perfil podrían variar de acuerdo con el tipo de códec seleccionado.

#### Tipo de perfil

Seleccione un tipo de perfil para aplicar. El tipo de perfil seleccionado se muestra en la columna [Tipo] de la lista de perfiles. Los elementos de ajuste pueden variar según el tipo de códec seleccionado.

- Perfil predet.: Este es el perfil predeterminado aplicado para la transmisión de una imagen de cámara en vivo. «Default» se muestra en [Tipo] en la lista de perfiles.
- Perfil de E-mail/FTP: Este perfil de vídeo se usa para enviar la pantalla capturada de una imagen cuando se crea un evento. «Event» se muestra en [Tipo] en la lista de perfiles. La opción de perfil E-mail/FTP aparecerá sólo cuando MJPEG se establezca para el códec.
- Perfil de grabación en el borde: Este perfil se aplica para la grabación de una imagen en una tarjeta SD o NAS. «Record» se muestra en [Tipo] en la lista de perfiles.
- Perfil de bloqueo del cuadro: Este es un perfil aplicado para garantizar un determinado nivel de velocidad de cuadro del video. «FrameLock» se muestra en [Tipo] en la lista de perfiles. Esta opción de perfil de velocidad de cuadro fijo solo aparece cuando se configura [Codec] a [H.264] o [H.265].

#### Entrada de audio

Cuando la cámara tiene un micrófono interno o un micrófono externo está conectado, puede configurar los sonidos externos para ser introducidos en la imagen. Para utilizar la función de Altavoz en la página de monitoreo, [Activar] debe estar seleccionado para [Entrada de audio].

Propiedades de perfil

Ajuste los detalles para el perfil actual de vídeo.

#### Resolución

Ajuste la resolución de la imagen de la cámara.

#### i Nota

• Con el fin de transmitir una imagen de alta resolución sin problemas, se recomienda conectar con el visor web a través de Google Chrome.

#### Velocidad de cuadro

Ajuste el número de fotogramas por segundo.

El rango de velocidades de fotogramas disponibles varía según el valor de velocidad de fotograma seleccionado de [Vídeo y audio] > [Configuración de cámara] > [<u>Sensor</u>].

#### Vel. bits máxima

Ajuste la velocidad de bits máxima de la imagen cuando [Control de vel. bits] sea [VBR].

#### Velocidad de bits de destino

Corrija la cantidad de bit de datos de imagen que se envían si [Control de vel. bits] es [CBR].

#### Avanzado

Si bien [H.264] o [H.265] está configurado como [Códec] del perfil, se mostrarán todos los elementos de configuración avanzada. Si se selecciona [MJPEG] como [Códec] del perfil, sólo se mostrará el elemento [Prioridad de codificación].

#### Control de vel. bits

Configure cómo ajustar la cantidad de bit de datos de imagen.

- CBR: La velocidad de bits constante sirve para enviar bit de datos de fotograma completo de un tamaño constante. Cuando se selecciona CBR, el tamaño de los bit de datos a enviar se establece mediante el establecimiento de la velocidad de bits de destino. CBR tiene un tamaño de bit de datos constante, lo que hace fácil de predecir el tamaño de los bit de datos para todo el sistema, permitiendo que el sistema sea operado de forma estable.
- VBR: La velocidad de bits variable es para enviar una imagen dentro de la velocidad de bits máxima sin fijar el tamaño de datos del cuadro. VBR puede utilizar una capacidad de espacio de almacenamiento o ancho de banda eficiente, manteniendo la calidad, pero si una imagen de repente se vuelve más compleja, puede causar una tensión en la red.

#### i Nota

Cuando se configura el control de velocidad de bits a «CBR (Velocidad de bits fija)» y la
prioridad en el modo de calidad de la imagen se selecciona, la verdadera velocidad de
cuadro transferida puede ser distinta de la velocidad de cuadro configurada para garantizar
la mejor calidad de imagen en la velocidad de bits configurada considerando la complejidad
en pantalla.

#### Prioridad de codificación

Establezca la prioridad entre la velocidad de fotogramas y la calidad de la imagen si la cantidad de bit de datos de imagen es superior a la velocidad de bits de destino.

Si [H.264] o [H.265] se seleccionan como [Códec] del perfil, el usuario puede seleccionar entre [Velocidad de cuadro] y [Compresión]. Si [Velocidad de cuadro] se establece como de alta prioridad, la frecuencia de imagen máxima está asegurada, pero la calidad de la imagen podría ser reducida. Por otro lado, cuando [Compresión] se establece como alta prioridad, se asegura la calidad de imagen, pero algunos fotogramas podrían ser omitidos, de modo que la imagen podría estar desconectado o parecer antinatural. Si [H.264] o [H.265] se seleccionan como [Códec] del perfil, [Prioridad de codificación] se activa solo cuando [CBR] está configurado para [Control de vel. bits].

Si el [Códec] del perfil es [MJPEG], puede seleccionar entre [Velocidad de cuadro] y [Velocidad de bits].

#### Longitud de GOV

GOV (Grupo de vídeo) es un grupo de fotograma de imagen para la compresión de vídeo H.264/H.265; hace referencia al grupo de fotogramas de un l-frame al siguiente l-frame. GOV contiene tanto l-frame como P-frame. I-frame es el fotograma que se convierte en la base de compresión (también llamado el fotograma clave); que tiene bit de datos para una imagen completa. P-frame tiene información de la zona de cambio solamente, con base en el marco frontal. Por esta razón, el número de l-frames es menor si la longitud de GOV es más larga, provocando que el tamaño de la imagen sea pequeño, mientras que el número de l-frames es mayor conforme la longitud de GOV se hace más corta, lo que provoca un tamaño de imagen mayor. El valor máximo de la longitud GOV varía de acuerdo con la [Velocidad de cuadro] en [Propiedades de perfil].

En el Perfil de grabación en el borde, la longitud de GOV se fija a la mitad de la velocidad de fotogramas.

#### Perfil

Este menú se activa sólo cuando el códec del perfil es H.264. El perfil puede ser considerado como un conjunto de diferentes tecnologías de compresión. Los perfiles soportados en las cámaras Hanwha Techwin incluyen [BaseLine], [Main] y [High]. El funcionamiento de la compresión se hace más alto y la calidad mejora a medida que se pasa de Base a Alto, pero una gran cantidad de recursos del sistema se utilizan para comprimir y descomprimir, y podría crear una tensión en el equipo de reproducción. (Las opciones disponibles pueden variar en función de las especificaciones de la cámara.)

#### Codif. entropía

Establezca el tipo para reducir la pérdida de compresión.

Se proporcionan dos tipos de codificación de entropía, CAVLC (Codificación de Longitud Variable Adaptable al Contexto) y CABAC (Codificación Aritmética Binaria Adaptable al Contexto). (Las opciones disponibles pueden variar en función de las especificaciones de la cámara.) Sin embargo, solo se dispone de un tipo de codificación CAVLC para el perfil base.

- CABAC: El procedimiento de tratamiento de bit de datos CABAC es más complicado que CAVLC, por lo que utiliza más recursos del sistema, pero tiene una velocidad de compresión excelente.
- CAVLC: El procedimiento de tratamiento de bit de datos para CAVLC es más simple que CABAC, para que utilice menos recursos del sistema, pero la velocidad de compresión es relativamente baja.

#### Smart códec

Permite definir si desea utilizar o no Smart códec. Smart códec es una tecnología única de Hanwha Techwin que reduce la tasa de compresión para un área de interés del usuario (para producir una calidad alta), mientras que aumenta la tasa de compresión para otras áreas, (para producir una calidad normal), reduciendo de este modo el tamaño de los bit de datos de la imagen en su conjunto. Smart códec se activa sólo cuando [Control de vel. bits] es [CBR].

El área de Smart códec se puede establecer desde [Vídeo y audio] > [Smart codec].

#### GOV dinámica

Para aplicar la función GOV dinámica al perfil actual, seleccione [Activar]. GOV dinámica es la función por la que la longitud GOV cambia automáticamente de acuerdo con la situación de la imagen. En un vídeo en el que se detecta poco o ningún movimiento, el GOV funciona en base al valor establecido para [GOV dinámico] por el usuario, disminuyendo la velocidad de bits de todo el vídeo. Una vez que se detecta el movimiento, el I-frame se mostrará inmediatamente. Entonces, hasta que no se detecte más el movimiento, el GOV funcionará en base al valor establecido para [Longitud de GOV].

 Introduzca la longitud máxima GOV a aplicar cuando no haya movimiento en la imagen. El rango de valor de entrada se muestra junto a [Longitud de GOV]. El valor de entrada en [Longitud de GOV] se convierte en el valor mínimo, mientras que el valor máximo es de 480; que varía de acuerdo con la [Velocidad de cuadro] en [Propiedades de perfil].

#### i Nota

- Cuando se utiliza la función WiseStream, si se utilizan las funciones GOV dinámico y FPS dinámico, se optimiza el rendimiento de WiseStream. El WiseStream se puede configurar en el menú [Vídeo y Audio] > [WiseStream].
- GOV dinámico está activado solo cuando [Control de vel. bits] está definido en [VBR]. Si [Tipo de perfil] está definido en [Perfil de grabación en el borde],No se puede usar GOV dinámico.

#### FPS dinámica

Seleccione [Activar] para aplicar la función FPS dinámico al perfil que se está configurando actualmente.

El FPS dinámico es una función que cambia automáticamente los ajustes de FPS, desde el ajuste mínimo de FPS hasta el ajuste de la velocidad de cuadro, dependiendo de la situación de la pantalla. En un video casi inmóvil, el FPS funcionará usando la configuración mínima de FPS, lo que a su vez reduce la velocidad de bits general de la pantalla. Cuando se detecte un movimiento, el FPS usará un valor de FPS incrementado.

#### Mínimo FPS

Introduzca el valor FPS mínimo que se aplicará cuando FPS dinámico esté habilitado. La opción [Mínimo FPS] no se muestra si el valor de Mínimo FPS se ha definido en 1.

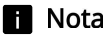

- Cuando se utiliza la función WiseStream, si se utilizan las funciones GOV dinámico y FPS dinámico, se optimiza el rendimiento de WiseStream. El WiseStream se puede configurar en el menú [Vídeo y Audio] > [WiseStream].
- El FPS dinámico está activado solo cuando [Códec] está definido en [H.264] o [H.265] y [Control de vel. bits] está definido en [VBR]. Si [Tipo de perfil] está definido en[Perfil de grabación en el borde],No se puede usar GOV dinámico.

#### Multidifusión

Multidifusión es el método utilizado para enviar bit de datos en una instancia de la cámara a varios equipos. Permite definir si desea utilizar o no RTSP (Protocolo de transmisión en tiempo real) en el perfil actual e introducir la información detallada.

#### Multidifusión (RTSP)

Para enviar una imagen mediante RTSP, seleccione [Activar].

#### Dirección IP

Introduzca una dirección IPv4 a la que se pueda conectar desde la red IPv4. El rango de la dirección IP de multidifusión está entre 224.0.0.0 y 239.255.255.254. Sin embargo, 255 no se puede utilizar al final.

#### Puerto

Establezca el puerto que controla el envío de la imagen. El rango de puertos RTSP multidifusión es de 1024 a 65534. (Sin embargo, el puerto 3702, no se puede utilizar.)

#### TTL

Puede establecer el TTL del paquete RTSP. Se puede introducir un valor entre 0 y 255 para el valor TTL.

#### Usuario

Gestiona las cuentas de usuario que se conectan a la cámara. El cambio de la contraseña de administrador y configuración de invitados, la configuración de la autenticación y la configuración de los usuarios actuales están todos disponibles. Cuando haya finalizado el ajuste, haga clic en el botón [Aplicar] en la parte inferior de la página.

Cambiar la información del Puede cambiar el ID de la cuenta de administrador y la contraseña. Para reforzar laadministradorseguridad, cree una contraseña aleatoria mediante la combinación de mayúsculas y<br/>minúsculas, números y caracteres especiales.

#### ID

Puede ver o cambiar el ID de administrador que se esté utilizando actualmente.

#### i Nota

- El ID de administrador solo debe contener caracteres alfanuméricos, con una longitud máxima total de 8 caracteres.
- El ID predeterminado de invitado para «guest» o el ID predeterminado de usuario para «user1», «user2»... «user10» no pueden utilizarse como el ID de administrador.

#### Contraseña actual

Introduzca la contraseña actual. Para evitar que la contraseña sea cambiada por otra persona, la contraseña de administrador sólo puede cambiarse después de introducir la contraseña anterior.

#### Nueva contraseña

Introduzca una nueva contraseña.

#### Confirmar nueva contraseña

Este es el procedimiento de confirmación para evitar la entrada incorrecta de una nueva contraseña. Introduzca la nueva contraseña de nuevo.

#### i Nota

- Se recomienda cambiar la contraseña cada tres meses.
- Las restricciones de la contraseña son las siguientes:
  - Después del restablecimiento de fábrica, se restablecerán las contraseñas de administrador y de usuario y deberá crearlas nuevamente.
  - Cuando acceda al visor web de la cámara por primera vez o acceda a él después de la inicialización, se lo llevará al menú de configuración de la contraseña.
  - Para utilizar el menú del visor web, se debe configurar la nueva contraseña en el menú de cambio de contraseña e iniciar sesión nuevamente en el visor web con la nueva contraseña.

|                          | <ul> <li>Cuando cambie la contraseña del administrador, si la contraseña actual no coincide, no podrá establecer la nueva contraseña.</li> <li>Después de cambiar la contraseña, si hay una cámara conectada a un cliente, tales como CMS o NVR, debe registrar la nueva contraseña antes de usarla. Si mantiene la misma conexión, el cliente utilizará la contraseña anterior para la autenticación, para que la cuenta se pueda bloquear.</li> <li>Cuando inicie sesión en el visor web, si ingresó la contraseña incorrecta más de cinco veces, se bloqueará durante 30 segundos y no podrá acceder al visor web.</li> <li>Si la conexión se realiza desde varios lugares con el mismo ID, o se cambia la contraseña mientras que un número de navegadores de Internet están abiertos, los navegadores de Internet pueden no funcionar correctamente. Se recomienda que una contraseña se cambie sólo desde un lugar o sólo a través de un navegador de Internet.</li> </ul> |
|--------------------------|----------------------------------------------------------------------------------------------------|
| Configurar invitado      | Si selecciona [Habilitar acceso de invitados], un invitado podrá conectarse a una<br>pantalla del visor web. Cuando usted se conecte con una cuenta de invitado, solo<br>podrá ver la pantalla en vivo en el visor web. La ID de invitado y la contraseña son<br>«invitado/invitado» éstos no se pueden cambiar.                                                                                                    |
| Configurar autenticación | Cuando se selecciona [Habilitar conexión RTSP sin autenticación], usted puede<br>acceder a la imagen de la cámara usando RTSP (Protocolo de transmisión en tiempo<br>rea) sin necesidad de autenticación de inicio de sesión.                                                                                                    |
| Usuario actual           | Puede configurar la información de conexión para las cuentas de usuario que no sean<br>la de administrador, y configurar los permisos de uso, incluyendo audio, salida de<br>audio, salida de alarma y el perfil.<br>Cuando un usuario registrado inicie la sesión, sólo las funciones establecidas para ese<br>usuario están habilitadas. 10 cuentas de usuario actuales se establecen de forma<br>predeterminada; se puede añadir o eliminar una cuenta. Hasta 10 cuentas de usuario<br>actuales IP se pueden utilizar.                                                                                                    |
|                          | <ul> <li>Si desea seleccionar un usuario configurado con derecho a utilizar el ONVIF, el uso de la función puede estar restringido en función del nivel de permiso definido.</li> </ul>                                                                                                    |
|                          | Uso<br>Seleccione la casilla de verificación para habilitar la cuenta de usuario seleccionada.<br>Nombre                                                                                                    |

Introduzca el ID

#### Contraseña

Introduzca la contraseña. La regla de ajuste de la contraseña es la misma que la regla de ajuste de la contraseña de administrador.

#### Privilegio de administrador

Autorizar a los usuarios seleccionados con privilegios de administrador. Los usuarios normales solo pueden utilizar las funciones que su administrador les ha permitido, pero los administradores pueden acceder y definir las funciones que deseen. Sin embargo, incluso si se conceden privilegios de administrador a los usuarios, éstos no pueden cambiar su ID o la contraseña de administrador.

#### Entrada de audio

Establezca el permiso para acceder al audio introducido. Si se selecciona en audio, un usuario que se conecta con la cuenta principal puede ver la pantalla y escuchar el audio al mismo tiempo; si la entrada de audio no está seleccionada, el usuario podrá ver solamente la pantalla de imagen.

#### Salida de audio

Establezca los permisos de salida de audio. Cuando se selecciona la salida de audio, un usuario que se conecta a una cuenta correspondiente puede enviar audio a través del micrófono.

#### Salida de alarma

Establecimiento de permisos de salida de alarma. Cuando una alarma se ha fijado, un usuario que se conecta a una cuenta relevante puede emitir la alarma.

#### Perfil

Cuando [Predeterminado] está configurado, el usuario puede ver la imagen sólo en el modo por defecto; cuando [Todo] está establecido, el usuario puede ver la imagen en todos los perfiles.

#### El ingreso de un usuario actual

- 1. Seleccione el botón de radio de la cuenta de usuario actual que desee utilizar. La cuenta de usuario actual se cambia a un estado donde la entrada esté disponible.
- 2. Seleccione la casilla de verificación en la columna de [Uso].
- 3. Introduzca el ID y la contraseña en las columnas [Nombre] y [Contraseña].
- 4. Seleccione una función para habilitar las columnas [Entrada de audio], [Salida de audio] y [Salida de alarma] respectivamente, y seleccione el tipo de perfil para habilitar la columna [Perfil]. (Algunas cámaras no son compatibles con la configuración de [Entrada de audio], [Salida de audio] y [Salida de alarma].)
- 5. Cuando se haya completado la entrada de la cuenta de usuario actual, haga clic en el botón [Aplicar] en la parte inferior de la página.
- 6. Cuando aparezca la ventana de confirmación, haga clic en el botón [Aceptar].

#### i Nota

• Si el número de cuentas de usuario actual es inferior a 10, puede agregar una cuenta de usuario actual haciendo clic en el botón [Agregar].

#### Modificación de un usuario actual

1. Seleccione el botón de radio de la cuenta de usuario actual que se desea modificar.

- 2. Cambie los ajustes de la función y haga clic en el botón [Aplicar] en la parte inferior de la página.
- 3. Cuando aparezca la ventana de confirmación, haga clic en el botón [Aceptar]. La información del usuario cambiará.

#### Eliminación de un usuario actual

- 1. Seleccione el botón de radio de la cuenta de usuario actual que desea eliminar y haga clic en el botón [Eliminar].
- 2. Haga clic en el botón [Aplicar] en la parte inferior de la página.
- 3. Cuando aparezca la ventana de confirmación, haga clic en el botón [Aceptar]. Se eliminará la información del usuario actual seleccionado.

#### Fecha y hora

Puede comprobar la hora actual del sistema de la cámara, cambiar la configuración de tiempo de acuerdo a la zona horaria local, o establecer la hora del sistema a través de la sincronización con un servidor NTP.

| La hora de la cámara se establece en función de la hora estándar (GMT).                                                                                                    |
|----------------------------------------------------------------------------------------------------|
| Zona horaria                                                                                                    |
| Seleccione la zona horaria deseada y haga clic en el botón [Aplicar] de abajo.                                                                                                    |
| Usar hora de verano                                                                                                    |
| Cuando se selecciona un área donde se utiliza la hora de verano, el menú de [Usar<br>hora de verano] se mostrará. Se muestra la hora de inicio y hora de fin de la hora de<br>verano en la zona horaria seleccionada. Cuando se selecciona [Activar] para [Usar<br>hora de verano], se visualiza un tiempo que es una hora antes de la hora oficial de la<br>zona en cuestión.                                                                                         |
| <ul> <li>Nota</li> <li>Solo cuando [Usar hora de verano] está definido en [Activar] se mostrará la hora que aparece en la línea de tiempo de la pantalla de reproducción según la hora de verano.</li> <li>Si la función del reloj del PC se ha definido para aplicar automáticamente la función Usar hora de verano, la opción de Usar hora de verano se selecciona automáticamente en el visor web de la cámara y no puede ser modificada por el usuario.</li> </ul> |
|                                                                                                    |

### Configurar hora del sistema

El usuario puede configurar la hora de la cámara de forma manual o mediante la sincronización con un servidor NTP. Cuando haya completado el ajuste, haga clic en el botón [Aplicar] en la parte inferior de la página.

#### Manual

El usuario puede introducir manualmente la hora actual de la cámara o sincronizarla con la hora del PC que se está utilizando actualmente.

- Ajuste la hora del sistema se introduce la hora en [A M D] y [h: m: s].
- Cuando se selecciona [Sincronizar con PC Viewer], la hora de PC Viewer se sincroniza con la hora del sistema. Cuando se selecciona [Sincronizar con PC

Viewer], la misma zona horaria debe establecerse por separado, tanto para el ordenador como para la cámara.

#### Sincronizar con NTP Server

La hora del servidor NTP (Network Time Protocol) está sincronizada con la hora del sistema. 5 direcciones de servidor NTP están introducidas de forma predeterminada. Puede cambiar una dirección de servidor NTP haciendo clic en el campo de entrada de direcciones.

#### IP & Puerto

Introduzca la dirección IP y el puerto. Puede configurar IPv4 e IPv6 en la pestaña [Dirección IP]. Puede configurar el puerto para cada protocolo en la pestaña [Puerto]. Cuando haya finalizado el ajuste, haga clic en el botón [Aplicar] en la parte inferior de la página. Al hacer clic en el botón [Aplicar], tendrá que volver a conectarse al visor web.

## **Config. IPv4** Puede comprobar o cambiar el tipo de IP, dirección MAC, dirección IP, máscara de subred, puerta de enlace e información de DNS usada para la comunicación de red utilizando el tipo IPv4.

#### Tipo IP

Seleccione el tipo de conexión IP. Si se utiliza una dirección IP fija, establezca [Manual] e introduzca la información. Si se utiliza una dirección IP dinámica, establezca [DHCP] e introduzca la dirección DNS solamente.

- Manual: Escriba y establezca la dirección IP, máscara de subred, puerta de enlace, DNS1 y DNS2 directamente.
- DHCP: Establezca DNS1 y DNS2.

#### **Dirección MAC**

Se muestra la dirección MAC de la cámara.

#### Dirección IP

Se muestra la dirección IPv4 actual. Puede cambiar la dirección IP mediante el establecimiento de [Manual] para [Tipo IP].

#### Máscara de subred

Se muestra la máscara de subred de la dirección IP actual. Puede cambiar la máscara de subred mediante el establecimiento de [Manual] para [Tipo IP].

#### Puerta de enlace

Se muestra la puerta de enlace de la dirección IP actual. Puede cambiar la puerta de enlace mediante el establecimiento de [Manual] para [Tipo IP].

#### Configuración de DNS por DHCP

Esto se muestra cuando [DHCP] está configurado para [Tipo IP]. Si selecciona Habilitar, la dirección DNS se asigna automáticamente.

Se muestra la dirección del servidor DNS (Domain Name Service).

#### Nombre de host

Es el nombre para recuperar el nombre de host que es utilizado en el comando GetHostname ONVIF. El primer carácter debe ser alfabético y solo se pueden introducir caracteres alfanuméricos. Se pueden introducir hasta 63 caracteres. El nombre de la cámara se introduce como predeterminado; no necesita ser definido ya que no es un valor requerido.

#### i Nota

 Si elige la opción [Cambiar el nombre de host] [Red]>[HTTPS]>[Sistema de conexión segura]>[HTTPS (Usar una conexión segura)], el nombre de host se cambiará al nombre de host común definido en el certificado.

#### MTU

Configure la unidad de transmisión máxima (MTU) a la que se pueden transferir los datos desde la interfaz de red. El valor de la MTU puede ajustarse entre 1280 y 1500 octetos. Si el valor es demasiado bajo, la reproducción de vídeo puede retrasarse. Por lo tanto, el valor de la MTU debe ajustarse de acuerdo con el entorno de red del usuario.

#### ICMP (Timestamp)

Seleccione [Activar] para utilizar el mensaje de solicitud de marca de tiempo del protocolo ICMP (Internet Control Message Protocol). Puede user la marca de tiempo para calcular el tiempo de ida y vuelta completo o la diferencia de tiempo entre los dos sistemas. La opción ICMP (Timestamp) está habilitada por defecto.

#### Config. IPv6

IPv6 es un sistema de direcciones de Internet de próxima generación con velocidad de procesamiento de bit de datos, capacidad de procesamiento de bit de datos concurrentes y un sistema de direcciones de Internet que están más expandidas que IPv4. Para utilizar IPv6, seleccione [Activar]. Puede establecer el tipo de IP, la dirección IP, el perfil y puerta de enlace. Cuando se selecciona un modelo de cámara IP desde el instalador, puede seleccionar IPv4 o IPv6 y conectarse introduciendo la dirección apropiada directamente en el navegador web.

#### Tipo IP

Seleccione el tipo de conexión IP. El valor por defecto es [Predeterminado]. Si no se detecta DHCP, el valor cambiará automáticamente a la configuración anterior.

- DHCP: Se muestra la dirección IPv6 asignada a través de DHCP.
- Manual: El usuario puede introducir una dirección IPv6 de elección.
- Predeterminado: Se muestra la dirección IPv6 actual.

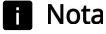

 Después de cambiar la configuración, haga clic en el botón [Aplicar] para cerrar la ventana del navegador web. Después de un momento, vuelva a acceder a la dirección IP modificada.

#### Dirección IP

Introduzca la dirección IPv6.

#### Prefijo

Este valor establece el rango de IP. Si [Tipo IP] es [Predeterminado], el valor de [Prefijo] es 64. Si es [Manual], puede cambiar el valor del [Prefijo].

#### Puerta de enlace

Esto se visualiza cuando [Manual] está configurado para [Tipo IP]. El usuario introduce la dirección de puerta de enlace directamente.

#### Puerto

Un puerto es el lugar utilizado para enviar y recibir bit de datos Haga clic en la pestaña [Puerto], configure los elementos pertinentes y, a continuación, haga clic en el botón [Aplicar] en la parte inferior de la página. Se recomienda el uso de HTTPS y RTSP para reforzar la seguridad de la imagen.

#### i Nota

• Cuando configure el número de puerto, no puede utilizar 3702, 4520, 49152 ni ningún número entre 0 y 1023.

#### HTTP

El puerto HTTP se utiliza para la conexión a la cámara mediante un navegador web. El valor por defecto es 80 (TCP). Introduzca el nuevo puerto HTTP al final de la dirección IP para volver a conectarse. Si el puerto HTTP es 80, el número de puerto se puede omitir. (p.ej: dirección IP de la cámara: 192.168.1.100, puerto HTTP En el caso de 8080 -> http://192.168.1.100:8080)

#### HTTPS

HTTPS tiene una seguridad superior respecto a HTTP. Esto se puede utilizar cuando el modo HTTPS se define en SSL, y el valor por defecto es 443 (TCP). El rango disponible es de entre 1024 y 65535.

#### RTSP

Este es el puerto para el envío de una imagen en RTSP (Real Time Streaming Protocol); el valor por defecto es 554.

#### Tiempo agotado

Para utilizar la función timeout, seleccione [Activar]. Si no hay respuesta por un cierto período de tiempo cuando la conexión se hace en RTSP, restablezca la conexión del puerto.

#### Conf. de vídeo

Puede configurar un área privada en la imagen de la cámara o voltearla en las direcciones inversas (verticalmente u horizontalmente).

Una vez que haya completado la configuración, haga clic en el botón [Aplicar] en la parte inferior de la página.

Seleccionar canalDespués de seleccionar un canal de la cámara, puede configurar un área privada para<br/>cada canal, o configurar los ajustes de video detallados.<br/>Haga clic en el botón [Información del producto] para ver un resumen general de cada<br/>canal.

#### Área privada

Para evitar una posible invasión de privacidad en la imagen de la cámara, puede configurar un área privada. Después de seleccionar [Activar la zona de privacidad]. Para desactivar un área privada, deseleccione [Activar la zona de privacidad]. Puede verificar la imagen completa de la cámara sin nada escondido debido a la privacidad. Las áreas privadas configuradas no se borran y se pueden verificar en la lista de área privada.

#### i Nota

 Cuando se selecciona [Activar la zona de privacidad] la función LDC de la cámara se desactiva. Puede verificar la función LDC en [Vídeo y Audio]>[Configuración de cámara]> [Especial].

#### Configuración de un área de privacidad

- 1. Seleccione [Activar la zona de privacidad].
- 2. Arrastre el ratón sobre la pantalla de vídeo de la cámara para configurar el área de privacidad.
- 3. Ingrese el nombre del área de privacidad en [Nombre] debajo de [Área privada] y haga clic en el botón [Aceptar].
- 4. La nueva área de privacidad se añadirá a la lista de áreas de privacidad.
- 5. Para aplicar un color al área de privacidad, vaya a [Color], seleccione un color para pintar el área, y haga clic Clic en el botón [Aplicar] en la parte inferior de la página. El color seleccionado se aplicará a cada área de privacidad.

#### i Nota

• Sólo las letras en inglés, los números, los guiones (-) y el punto (.) se pueden introducir para el nombre de un área privada.

#### Borrar un área privada

- 1. Seleccionar un área privada para borrar de la lista de áreas privadas. Se muestra el área seleccionada en la pantalla de imagen de la cámara.
- 2. Haga clic en el botón [Eliminar]. El área seleccionada se borrará.

#### Rotación de video

Si la pantalla se muestra al revés después de instalar la cámara, puede corregir esto a través de las funciones del modo de volteo y el modo de espejo. La función de [Vista de pasillo] proporciona una larga vista vertical de la pantalla que permite al usuario controlar el área de vigilancia más eficientemente en un pasillo o pasaje.

#### i Nota

 Si cambia la configuración de rotación del video, la pantalla del video se volteará en cuatro direcciones o se cambiará. Para ayudarlo a analizar el video cambiado, cambie la configuración de análisis en el menú [Análisis].

#### Modo de volteo

Puede voltear la imagen boca abajo. Para voltear la imagen de la cámara, seleccione [Act].

#### Modo de espejo

Puede reflejar la imagen de la cámara. Para reflejar la imagen de la cámara, seleccione [Act].

#### Vista de pasillo

Al rotar la imagen de la cámara en un entorno donde una cámara general no puede monitorear correctamente los pasillos estrechos o corredores, puede ampliar las áreas de monitoreo vertical. Puede rotarla 90 grados (hacia la derecha) o 270 grados (hacia la derecha) o configurarla a 0 grados para volver a la imagen original.

#### i Nota

- Con el fin de establecer la vista de pasillo, es necesario configurar la cámara instalada en 0 grados, o rotar hasta 90 grados hacia la derecha o 270 grados hacia la derecha, y seleccionar el mismo ángulo en [Vista de pasillo].
- Cuando configura la [Vista de pasillo], el navegador web se cerrará automáticamente. Necesitará volverse a conectar al visor web.

#### Salida de vídeo

Seleccione el método de mostrar la salida de vídeo de la cámara.

#### USB

Para mostrar un vídeo de la cámara al usar el USB, haga clic en [Activar]. Mediante el dongle de Wi-Fi y la aplicación para smartphone de Hanwha Techwin puede acceder a su cámara por Wi-Fi. Esto es útil cuando intenta instalar una cámara de red por primera vez o cambiar el campo de visión angular o la posición de su cámara, ya que puede ver la pantalla de la cámara en su smartphone sin preocuparse por tener un monitor adicional para comprobar la instalación.

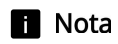

• Para evitar la degradación del rendimiento de la cámara, apague la función de video analógico después de instalar la cámara.

#### Configuración de audio

Se puede conectar un micrófono y un altavoz a una cámara de red y escuchar el sonido en una ubicación remota donde está instalada la cámara o sacar audio de la cámara hasta la ubicación. Cuando haya completado el ajuste, haga clic en el botón [Aplicar] en la parte inferior de la página.

## Entrada de audioPuede introducir audio en una imagen a través de un micrófono conectado a la<br/>cámara. Introduzca audio al seleccionar una fuente que se ajuste al entorno de uso.

#### Fuente

Seleccione un tipo de entrada de audio. (Las opciones disponibles pueden variar en función de las especificaciones de la cámara.)

- Micrófono interno: Este es el micrófono interno incluido con la cámara.
- Micrófono externo: Un micrófono externo puede ser conectado a la cámara y ser utilizado en lugar del micrófono interno. Cuando se selecciona [Aplicar alimentación al micrófono externo], la cámara suministra energía al micrófono externo.
- Línea: Conectar con el equipo de sonido a través de un cable. Por ejemplo, conecte un equipo de sonido, como un reproductor de MP3 y una cámara a través de un cable, y seleccione el reproductor de MP3 cuando introduce el audio grabado desde él a la cámara.

#### Códec

Seleccione un códec de audio. (Las opciones disponibles pueden variar en función de las especificaciones de la cámara.)

- G.711: Este es el códec de audio estándar de ITU-T, que se utiliza principalmente en la comunicación telefónica; la calidad del sonido es baja. También se conoce como la modulación de código de pulso de frecuencia de sonido; ondas sonoras pueden ser entregados en forma digital a través de PSTN o PBX.
- G.726: Este es el códec de audio estándar de ITU-T, que se utiliza principalmente en la comunicación telefónica; la calidad del sonido es baja. Es posible cambiar y comprimir 64 Kbps PCM a 16, 24, 32 o 40 Kbps a través de ADPCM.
- AAC: AAC (Advanced Audio Coding) es la norma internacional que mejora al MP3. Es más eficiente que el MP3 y tiene una calidad de sonido similar a una copia original de un CD. AAC permite el uso de audio de una velocidad de muestreo mayor que la que se utiliza en los anteriores códecs G.711 y G.726.

#### Vel. de muestreo

Esto se refiere al número de muestreos por segundo cuando una fuente de sonido analógica se convierte en una fuente de sonido digital; si este valor es más alto, la calidad del sonido será mejor. La velocidad de muestreo se fija para cada códec de audio, y no puede ser cambiado por el usuario. La velocidad de muestreo de los códecs G.711 y G.726 es de 8 KHz, mientras que la velocidad de muestreo del códec AAC es de 16 KHz. (Las opciones de [Códec] disponibles pueden variar en función de las especificaciones de la cámara.)

#### Velocidad de bits

La tasa de bits del códec G.711 es de 64 Kbps y no se puede cambiar. La tasa de bits del códec G.726 es 16, 24, 32 y 40 Kbps; la relación de compresión se puede cambiar. Sólo 48 Kbps se pueden seleccionar para el codec AAC. (Las opciones de [Códec] disponibles pueden variar en función de las especificaciones de la cámara.)

#### Ganancia

Establece el valor de amplificación de entrada de audio. Si el sonido de entrada es demasiado bajo, puede aumentar el valor de ganancia para amplificar la señal de audio de entrada. El rango de valor de ganancia es de 1 a 10; un valor más grande implica una mayor amplificación.

#### Reducción de ruido

Seleccione Reducción de ruido si el ruido alrededor es demasiado fuerte para escuchar el sonido de interés.

La reducción de ruido puede no funcionar correctamente si el ruido no se puede distinguir del sonido de la voz circundante o si la presión del sonido es alta.

 Sensibilidad: Puede establecer la sensibilidad de reducción basada en el nivel de ruido según el grado de ruido ambiental.

#### Salida de audio

Puede emitir el audio a través del altavoz incorporado.

#### Salida de audio

Para utilizar la salida de audio, seleccione [Activar].

#### Ganancia

Establece el valor de amplificación de salida de audio. Si el sonido de salida es demasiado bajo, puede aumentar el valor de ganancia para amplificar la señal de audio de salida. La gama de valor de ganancia es de 1 a 10; un valor mayor implica una fuerte salida de audio. La ganancia se activa sólo cuando [Activar] se selecciona para la salida de audio.

#### i Nota

• Si se establece un excesivo nivel de audio o valor de ganancia, se podría producir un deterioro en la calidad del sonido o sonidos desagradables.

#### Configuración de cámara

Puede cambiar la configuración de la cámara para capturar la mejor imagen en el entorno donde está instalada la cámara. De forma predeterminada, se incluyen preajustes de imagen adecuados para varios entornos, y los usuarios pueden configurar directamente sus cámaras. En la pantalla de vista previa de la cámara, puede comprobar cómo se verá la imagen. Cuando haya completado el ajuste, haga clic en el botón [Aplicar] en la parte inferior de la página. Si se produce un tiempo de espera (240 seg.) sin hacer clic en el botón [Aplicar] después de cambiar la configuración, ésta volverá a la configuración anterior.

| Puede ver los vídeos de antes y después de cambiar los valores de ajuste de vídeo de<br>la cámara simultáneamente en los paneles [Antes] y [Después].                                                                                                    |
|----------------------------------------------------------------------------------------------------|
| Después de seleccionar un canal de cámara, puede definir los detalles de cada canal.                                                                                                    |
| Establecer el número de fotogramas por segundo que el sensor CMOS de la cámara capturará.  I Nota  Cambiar el modo del sensor restablecerá toda la configuración de la cámara                                                                                                    |
| <ul> <li>Cambia el modo del sensor restablecera toda la comiguración de la camara.</li> <li>El valor del modo de sensor no puede ajustarse de forma diferente para cada preajuste de imagen. La Velocidad de cuadros se aplica de forma idéntica a todos los preajustes de imagen.</li> <li>El valor máximo de [Basic] &gt; [Perfil de vídeo] &gt; [Velocidad de cuadro] varía según la cantidad de cuadros configurados para el modo de sensor.</li> <li>Cualquier cambio en las opciones del modo Sensor se aplicará por igual a todos los demás canales.</li> </ul> |
|                                                                                                    |

| Modo de preajuste de<br>imagen | Hay varios preajustes de imagen para diferentes propósitos. Seleccione un preajuste de imagen que mejor se adapte al entorno de su cámara. |
|--------------------------------|----------------------------------------------------------------------------------------------------|
|                                | <ul> <li>Preajuste definido por el usuario 1: Permite visualizar una imagen definida por el<br/>usuario.</li> </ul>                        |
|                                | <ul> <li>Preajuste definido por el usuario 2: Permite visualizar una imagen definida por el<br/>usuario.</li> </ul>                        |
|                                | <ul> <li>Exterior de día: Permite visualizar un vídeo claro y nítido tomado en exteriores<br/>durante el día.</li> </ul>                   |

• Exterior de noche: Reduce el nivel de ruidos de los vídeos tomados en exteriores por la noche con poco brillo y aclara las zonas oscuras.

- Interior con retroiluminación: Muestra el vídeo que es visible tanto en interiores como en exteriores con retroiluminación en interiores.
- Interior con escenas brillantes: Otorga una calidad de imagen nítida y reduce el parpadeo en un entorno interior iluminado.
- Matrículas: Permite mejorar la capacidad de identificación de la matrícula de un carro tanto de día como de noche.
- Vídeo vívido: Se usa para mejorar el color y la claridad.

#### i Nota

 Una vez seleccionado un modo de preajuste de imagen, cambie la configuración detallada de la imagen de la cámara, como los modos de balance de blancos y de noche/día, y haga clic en [Aplicar]. El valor cambiado se guardará como el valor predefinido de la imagen. Para reinicializarlo al valor predeterminado, haga clic en el botón [Reinicializar].

#### SSDR

SSDR es una función que mejora la visibilidad de las zonas oscuras aumentando el brillo de las mismas en entornos en los que hay un contraste importante entre las zonas oscuras y las brillantes.

#### SSDR

Para utilizar SSDR, seleccione [Activar].

#### Nivel

Ajuste el rango dinámico. Mientras mayor sea el nivel, más brillante será la parte oscura.

#### Rango-D

Seleccione el área de amplitud del rango dinámico.

- Estrecho: Al aumentar solo el nivel de las zonas oscuras, mejora la visibilidad.
- Ancho: Al aumentar el nivel de las zonas oscuras y de las luminosas, mejora la visibilidad.

#### Balance de blancos

Puede hacer correcciones para mostrar el color blanco y otros colores correctamente, normalmente, en cualquier entorno de iluminación. (Las opciones disponibles pueden variar en función de las especificaciones de la cámara.)

#### Modo

Seleccione el modo de balance de blancos dependiendo del entorno de la cámara.

- Manual: Ajuste manualmente las ganancias rojas y azules. Si se muestra más color rojo, disminuye la ganancia de rojo, y si se muestra más color azul, disminuye la ganancia de azul. Si se muestra más color verde, aumente los valores de rojo y azul.
- ATW: Corrige el color de la cámara automáticamente.
- Exterior: Los colores de la cámara se corrigen para ser optimizados para un entorno al aire libre.

- Interior: Los colores de la cámara se corrigen para ser optimizados para un entorno en el interior.
- AWC: Ajuste la pantalla para optimizar el color de la cámara al entorno de iluminación actual. Ponga un papel blanco delante de la cámara y presione el botón [Definir] para ajustar las ganancias de rojo/azul y aplicar los resultados al vídeo. El valor del balance de blancos sigue aplicándose al vídeo que se muestra en curso. Si el entorno cambia, este valor debe ser ajustado de nuevo.
- NarrowATW: Corrige automáticamente el color de la cámara en un entorno de 2800 K ~ 9000 K.[ATW]El rango de temperatura de color es más estrecho que el Modo.
- MERCURY: La corrección de pantalla está hecha para optimizar los colores a un entorno de iluminación con lámparas de mercurio.
- SODIUM: La corrección de pantalla está hecha para optimizar los colores a un entorno de iluminación con lámparas de sodio.

#### Ganancia de rojo

Ajuste la ganancia de rojo. Si la ganancia de rojo es alta, significa que hay demasiado color rojo en la pantalla. Si es así, reduzca la ganancia de rojo.

#### Ganancia de azul

Ajuste la ganancia de azul. Si la ganancia de rojo es alta, significa que hay demasiado color rojo en la pantalla. Si es así, reduzca la ganancia de azul.

#### i Nota

- En alguno de los siguientes casos, puede que el balance de blancos no funcione de forma correcta. En ese caso, utilice el modo [AWC] para ajustar el balance de blancos.
  - Si el ambiente circundante excede el rango de corrección de temperatura de color, como un cielo despejado o la puesta del sol
  - Si el entorno que lo rodea es oscuro
  - Si la cámara se enfrenta directamente hacia una luz fluorescente o si hay un cambio significativo de la iluminación.

#### Retroiluminación

Puede corregir una imagen expuesta a la luz de fondo. Seleccione entre Des, BLC, o WDR en [Modo] y cambie la configuración según el modo de luz de fondo seleccionado.

#### BLC

BLC (Compensación de la luz) selecciona el modo y corrige un área específica de una imagen oscura capturada gracias a la retroiluminación, para mostrar un objeto en el área seleccionada con mayor claridad.

#### Nivel de BLC

Mueva la barra de desplazamiento para ajustar el nivel de BLC. Mientras más alto sea el nivel, más brillante será el área.

El modo WDR (Rango dinámico ancho) permite mejorar la visibilidad de las zonas oscuras y brillantes de la retroiluminación. Con los obturadores dobles de la cámara, puede tomar dos fotografías: una con un obturador corto para hacer más visible la parte brillante y otra con un obturador largo para hacer más visible la parte oscura. Si se usa el modo WDR, se puede producir ruido entre el área clara y el área oscura.

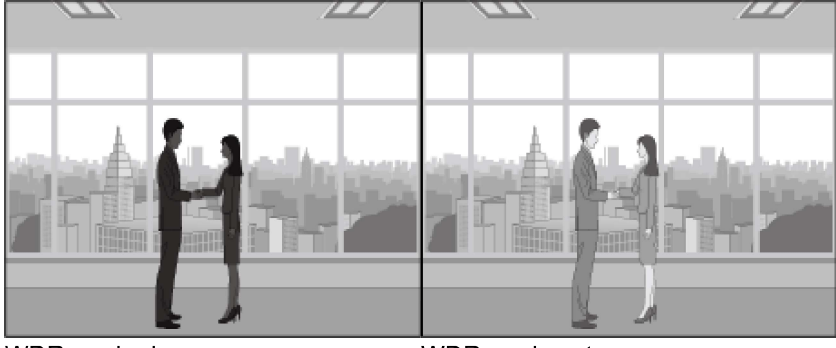

WDR modo des.

WDR modo act.

#### Nivel de WDR

Ajusta la intensidad de la corrección de la luz de fondo.

#### i Nota

- Cuando se selecciona el modo WDR, el valor del obturador se reinicia. Así, la pantalla se ilumina y luego se oscurece.
- Cuando se utiliza el modo WDR, la velocidad de fotogramas se reduce a la mitad.
- Cuando la cámara se instala en interiores y la luz de fondo es muy intensa, se recomienda utilizar el modo WDR.
- Si se usa el modo WDR, se puede producir ruido entre el área clara y el área oscura.
- Si se utiliza el modo WDR, se puede producir ruido en la zona de detección de movimiento.
   Sa daba desertivar el mode WDR persua, en función de las condiciences de iluminación del
- Se debe desactivar el modo WDR porque, en función de las condiciones de iluminación del modo WDR, es posible que se produzcan los siguientes problemas:
  - Cambios de color no naturales, síntomas no naturales en la pantalla.
  - Cuando hay ruido en la parte brillante de la pantalla.
- El rendimiento de WDR puede variar dependiendo del tamaño de las áreas brillantes en la pantalla. Por lo tanto, ajuste el ángulo de instalación correctamente para obtener el mejor rendimiento de WDR.
- Si ajusta el nivel de WDR demasiado alto, es posible que la pantalla puede mostrar síntomas no naturales.
- Para obtener el mejor rendimiento de WDR, se recomienda ajustar el iris de exposición a [Automático].

#### Exposición

Es posible ajustar el nivel de exposición para adaptarse al entorno de grabación de la cámara. En caso de que el fondo sea más oscuro que el objeto, es preciso reducir el nivel de exposición para mostrar el objeto correctamente. En caso contrario, si el fondo es más brillante que el objeto, deberá aumentar el nivel de exposición.

#### Brillo

Ajusta el brillo de la pantalla. Mientras mayor sea el número, más brillante será la pantalla.

#### Obturador mínimo

La exposición del sensor puede ajustarse de forma automática por el obturador en función del entorno. El obturador eléctrico funciona dentro del rango mín./máx. del obturador. El obturador mínimo es la duración mínima de la exposición a baja velocidad del obturador y se utiliza para establecer el límite de exposición larga. Cuando el valor del obturador mínimo seleccionado es menor que el valor fps del modo [Sensor], la velocidad de cuadro puede reducirse en la oscuridad.

#### Obturador máximo

«Obturador máximo» hace referencia al valor máximo del rango posible de tiempo de exposición y establece un tiempo de exposición corto.

#### Preferir obturador

Ajuste el tiempo de exposición adecuado que tenga una alta prioridad durante el funcionamiento dentro del rango de tiempo de exposición. Para controlar automáticamente el obturador utilizando la información de velocidad por IA, elija la opción [Control preferir obturador basado en IA]. Controla automáticamente el valor del Preferir obturador a lento o rápido dependiendo de la información de la velocidad por IA. La información de velocidad por IA se basa en la información de movimiento de [Persona] y [Vehículo] según los tipos de detección de objetos. Para más información sobre los tipos de detección de objetos, consulte la página [Analítica]>[Detección de objetos].

#### Antiparpadeo

Evita el parpadeo de la pantalla que se produce debido a la inconsistencia en la iluminación en el entorno de captura.

#### SSNR

Elimina el ruido de la imagen. (Las opciones disponibles pueden variar en función de las especificaciones de la cámara.)

- Act/Des: Es posible activar o desactivar la función SSNR. Si selecciona [Act], podrá ajustar el nivel de SSNR.
- Wise NR: Cuando un objeto en movimiento está en la imagen, el nivel de ruido reducido se ajusta automáticamente para mejorar la precisión de la identificación del objeto.
- Wise NR II:Cuando hay un movimiento de una persona o un vehículo en la imagen, ajusta automáticamente el nivel de reducción de ruido para reducir el efecto de estela de los objetos en movimiento y mejorar la nitidez.

#### Nivel de SSNR

Ajuste el nivel SSNR. El ajuste puede utilizarse si ajusta [SSNR] a [Act] o [Wise NR II]. Mientras más alto sea el nivel, menos ruidos habrá, pero es posible que el vídeo se vuelva borroso.

#### AGC

AGC (Control Automático de Ganancia) ajusta el brillo mediante el control de la sensibilidad de la ganancia de la imagen al capturar un objeto en la penumbra.

#### i Nota

- Se puede saturar la exposición de la pantalla dependiendo del rango máximo/minuto de los ajustes del obturador.
- La acción del AGC incrementa el ruido de la pantalla.

Día/Noche

Dependiendo del entorno, puede cambiar la imagen de una cámara a color o blanco/negro.

Por otra parte, al elegir el tiempo de conmutación, se puede cambiar automáticamente a blanco y negro o a color en el momento específico.

Al cambiar entre los modos diurno y nocturno, no se puede detectar un evento de detección de movimiento o un evento de análisis de vídeo.

#### Modo

Determina el cambio del modo de cámara entre color y B/N. (Las opciones disponibles pueden variar en función de las especificaciones de la cámara.)

- Color: Muestra una imagen en color.
- B/N: Muestra una imagen en blanco y negro todo el tiempo.
- Automático: Cambia al modo de color durante el día y a blanco y negro durante la noche o en horario de poca luminosidad.
   Sin embargo, si [AGC] bajo [Exposición] se ajusta a [Des.], [Día/Noche] no puede ajustarse a [Automático].
- Externo: Cuando un terminal de entrada de alarma está relacionado con un equipo externo, se puede controlar el color y el B/N del vídeo.
- Programación: Día/Noche se cambia a la programación prevista de [Tiempo de activación (color)].

#### i Nota

• [Externo]Se pueden establecer opciones cuando hay más de una entrada de alarma. Seleccione [Evento] > [Alarma E/S] para ajustar la E/S de la alarma.

#### Tiempo de permanencia

Cambia a color o B/N cuando [Transición sin problemas] se selecciona para Día/Noche y la condición de brillo se mantiene durante el tiempo de permanencia establecido.

#### Duración

Establece el intervalo de tiempo cuando se produce un cambio a color o B/N.Si selecciona [Personalizar], podrá ajustar manualmente la duración.

#### Entrada de alarma

Ajusta el vídeo a color o B/N en función de la apertura o cierre del sensor de alarma.

#### Tiempo de activación (Color)

Programa el tiempo de funcionamiento del modo de color. Si selecciona [Todos los días] y ajusta la hora, funcionará en modo de color durante el período de tiempo especificado todos los días y en modo blanco y negro durante el resto del día. Si no

desea que se ejecute en el período de tiempo especificado todos los días, deseleccione [Todos los días] y configure el tiempo de activación para el modo de color de cada día (Lun, Mar, Mié, Jue, Vie, Sáb y Dom).

#### i Nota

 Cuando se cambia entre los modos de día y noche, no se produce el evento de detección de movimiento. Es decir, aunque haya activado el evento de detección de movimiento, no detectará cuando se produzca el cambio entre los modos de día y de noche. Puede activar o desactivar el evento de detección de movimiento en [Análisis] > [Detección de movimiento].

#### Especial

Ajusta la nitidez, el contraste, el nivel de color, el desempañado de las imágenes, etc.

#### Nitidez

Ajusta la nitidez general de una imagen.

#### Nivel de nitidez

Ajusta la nitidez general de una imagen. Se puede ajustar el nivel de nitidez fijando [Nitidez] to [Act].

Entre más alto sea el nivel de nitidez, más fuerte y clara será la nitidez del vídeo.

#### Gama

Ajusta el contraste del vídeo. Esto se refiere a la distancia de brillo entre la parte más brillante y las partes más oscuras de una imagen; un valor gama más alto significa una pantalla más clara de la diferencia de brillo.

#### Contraste

Ajusta el contraste de sombra de la imagen.

#### Nivel de color

Ajusta la intensidad del color en la imagen.

#### LDC

LDC (Distorsión de lente de corrección) corrige la distorsión de imagen en el borde de una lente gran angular. (Las opciones disponibles pueden variar en función de las especificaciones de la cámara.)

- Des: La función LDC (corrección de la distorsión de imagen) no se está usando.
- Manual: Ajusta el nivel de corrección de distorsión de forma manual.
- AutomáticoAjusta la distorsión de la imagen automáticamente.
- Llenado (Manual): Corrige el vídeo usando el modo de llenado. Los valores de corrección pueden ser ajustados manualmente en [Nivel LDC].
- Llenado (Automático): Corrige el vídeo usando el modo de llenado. Los valores de corrección se definen automáticamente. Como el Modo de llenado conserva los campos de visión angular superior e inferior de la pantalla, se podría recortar el extremo izquierdo y derecho del vídeo.
- Alargamiento (Manual): Corrige el vídeo usando el Modo de alargamiento. Los valores de corrección pueden ser ajustados manualmente en [Nivel LDC].
- Alargamiento (Automático): Corrige el vídeo usando el Modo de alargamiento. Los valores de corrección se definen automáticamente. Como el modo de alargamiento conserva los campos de visión angular superior/inferior/izquierda/derecha de la pantalla, no se pierde ninguna de las áreas de la grabación de vídeo original, pero no se conserva la relación de aspecto del vídeo.

#### i Nota

 Cuando se selecciona [Activar la zona de privacidad] en [Vídeo y Audio] > [Configuración de vídeo], tanto [LDC] como [LDC Nivel]. Desmarque [Activar la zona de privacidad] para usar la función LDC.

#### LDC Nivel

Ajusta el nivel de corrección de la distorsión. Se activa ajustando [LDC] a [Manual], o ajustando [Manual] a [Manual].Cuanto más alto sea el valor del nivel, más planas serán las esquinas curvas. Cuanto más bajo sea el valor del nivel, menos cambios se producirán en las esquinas curvas.

OSD

Muestra el título de la cámara o la fecha y la hora, y establece la ubicación, el tamaño, el color y la transparencia de las letras.

# Título de cámara

Ajusta si se va a mostrar un título de cámara o no. Si selecciona [Activar], se activarán los botones [Agregar]/[Eliminar].

Haga clic en el botón [Agregar] para añadir un campo en el que pueda introducir el nombre de la cámara para la lista.Introduzca el título de su cámara y mueva el cursor para establecer su ubicación.Puede añadir hasta 5 títulos de cámara.

Para eliminar un título de cámara, seleccione el nombre de la cámara que desee eliminar y haga clic en el botón [Eliminar]. Después de introducir el título de la cámara, si desea ver cómo se ve, introduzca el nombre de la cámara y haga clic en el botón [Vista previa].

#### Fecha y hora

Para visualizar la fecha y la hora en la pantalla, seleccione [Activar]. Seleccione el tipo de visualización de la fecha y fije la posición para mostrar la fecha y la hora moviendo el cursor.

#### Tamaño

Ajusta el tamaño de la OSD.

Color

Ajusta el color de la OSD.

#### Transparencia

Establece la transparencia de la OSD.

# i Nota

 En el caso de un elemento con una ubicación que se puede ajustar (título de la cámara, fecha y hora, imagen de superposición e información del sistema), si se superpone con otros elementos fijos de OSD, puede que la pantalla no lo muestre correctamente. (Algunas cámaras no admiten la opción [Imagen de superposición] o [Información del sistema])

# Calentador

#### Acto único

Si las heladas siguen presentes y le gustaría descongelar haciendo funcionar el calentador, haga clic en Juna vez.

#### IR

#### Modo

En el modo B/N, cuando el LED IR está encendido, la saturación en el centro de la pantalla se previene, de modo que es posible identificar un objeto cercano. (Las opciones disponibles pueden variar en función de las especificaciones de la cámara.)

- Des: Desactiva el modo IR.
- Automático: En función del brillo del objeto en el centro de la pantalla, el brillo IR se ajusta automáticamente.
- Automático 1: En función del brillo del objeto en el centro de la pantalla, el brillo IR se ajusta automáticamente.
- Automático 2: En función del brillo del objeto en el centro de la pantalla y alrededor de la misma, el brillo IR se ajusta automáticamente.
- Manual: Ajusta de forma manual el brillo IR.

#### Zona nivel 1

Se puede aplicar un nivel de IR diferente a cada área. Cuanto más alto es el valor del nivel de IR, más alto será el brillo de IR. Cuanto más bajo es el valor del nivel de IR, más bajo será el brillo de IR.

El nivel de IR se activa al seleccionar [Manual] en [Modo].

La cantidad de áreas para las que se puede ajustar el nivel de IR varía según la opción de modo de montaje de la cámara. Si el [Modo de montaje de la cámara] está ajustado a [Pared], el nivel de IR puede ajustarse para dos áreas. Si el [Modo de montaje de la cámara] está ajustado a [Techo], el nivel de IR puede ajustarse para tres áreas. El [Modo de montaje de la cámara] puede cambiarse en [Vídeo y Audio] > [Conf. de vídeo] > [Rotación de vídeo].

Dependiendo del número de áreas, aparece la opción [Zona nivel 2], [Zona nivel 3] o [Zona nivel 4].

Una cámara siempre funciona con una imagen preestablecida específica. Ajuste y use el preajuste de imagen en el momento deseado.

#### Des

La cámara funciona a la hora seleccionada en el preajuste de imagen.

#### Solo tiempo programado

Puede definir si desea permitir que un usuario ejecute un preajuste de imagen deseado en un momento específico. Seleccione un preajuste de imagen y establezca la hora de inicio y de fin. Ajuste el preajuste de imagen para cada hora de acuerdo con el uso de la cámara.

La fecha de domingo a sábado, basada en la hora actual de la cámara, se muestra en la tabla de horas que se muestra cuando se selecciona [Solo tiempo programado]. Puede definir la hora haciendo clic en esta o bien arrastrando la tabla de horas con el ratón. La hora de activación ajustada definida se ejecuta repetidamente en el día y la hora de la semana correspondientes.

Puede cambiar la unidad de la vista de la hora haciendo clic en el botón [1 min], [30 min] o [1 h]. Al hacer clic en el botón [Reinicializar], se eliminarán todos los tiempos de activación de eventos configurados. Para confirmar o cambiar la hora de la cámara, consulte [Basic] > [Fecha y hora].

# Smart codec

Smart codec es una tecnología que reduce el tamaño de los bit de datos de imagen mediante el establecimiento de un área deseada por el usuario como un área de calidad específica, mientras que la gestión de otras áreas es de una calidad normal. Cuando haya completado el ajuste, haga clic en el botón [Aplicar] en la parte inferior de la página.

Seleccionar canalDespués de seleccionar su canal de cámara, puede establecer los detalles de Smart<br/>codec para cada canal. El número de canal seleccionado por última vez en la página<br/>en vivo o en la página de reproducción se selecciona automáticamente.<br/>Si selecciona otro canal sin aplicar los cambios en la configuración, aparecerá un<br/>mensaje de alarma.

# Área ROI manual

El usuario puede configurar la zona en la pantalla de imagen de la cámara. Al hacer clic y arrastrar en la pantalla con el ratón, se creará una zona de forma cuadrada. Se pueden establecer 5 áreas, pero no se permite la superposición. Al hacer clic en el botón [Borrar], se eliminarán todas las áreas establecidas.

#### i Nota

- [Control de vel. bits] debe seleccionarse como modo [CBR] al utilizar el códec inteligente. En el modo [VBR], las funciones del códec inteligente no son compatibles.
- Un smart codec se puede configurar para cada perfil de vídeo. Si configura [CBR] para [Control de vel. bits] en [Basic] > [Perfil de vídeo] y configura [Desactivar] en [Smart codec], entonces la función del smart codec no funcionará en el perfil.

# Conf. Smart codec

#### Calidad

Seleccione el nivel de calidad de un área establecida por el usuario. Puede comprobar un área en el nivel de calidad del conjunto. El nivel de calidad ajustada de una zona es siempre superior a la calidad normal.

# Conf. Enfoque

El usuario puede ajustar el foco de la pantalla manualmente, o automáticamente a través de Enfoque simple. El enfoque también se puede restablecer a los valores predeterminados a través de [Inicializar Enfoque].

# Seleccionar canalTras seleccionar un canal de cámara, puede definir la configuración detallada de<br/>enfoque de cada canal.<br/>El canal 1 muestra imágenes en directo y el canal 2, vídeo PTZ digital. [Conf. enfoque]<br/>solo puede configurarse en el canal 1.

Conf. Enfoque

#### **Inicializar Enfoque**

Para inicializar el enfoque, haga clic en el botón [Inicializar enfoque]. El enfoque se ajusta a la ubicación predeterminada.

#### Modo enfoque rápido

El enfoque se ajusta rápidamente dentro del rango disponible. Para configurar [Modo enfoque rápido], seleccione [Activar].

#### Enfoque

Haga clic en el botón de enfoque en la pantalla y ajuste el enfoque de forma manual. Si el control de enfoque automático no es posible con un enfoque simple, controle el enfoque de forma manual. El valor mostrado en el botón se refiere al intervalo de enfoque en movimiento. «1» significa mover el foco en un factor de 1, mientras que «10» significa mover el foco en un factor de 10; «100» significa mover el foco en un factor de 100.

Si se mantiene pulsado el icono, se seguirá moviendo el enfoque. La Acerque el enfoque manteniendo pulsado el icono. Mueva el enfoque más lejos pulsando el icono ...

#### Zoom

Ajusta manualmente la ampliación del zoom. El valor mostrado en el botón se refiere al intervalo de zoom en movimiento. «1» significa mover el zoom en un factor de 1, «10» significa mover el zoom en un factor de 10, y «100» significa mover el zoom en un factor de 100.

#### **Enfoque simple**

Al hacer clic en el botón [Enfoque simple], se ajusta automáticamente el enfoque. En algunas cámaras, el enfoque se ajusta automáticamente en función de la ubicación personalizada en pantalla, definida por los usuarios. Cuando se establece la posición del enfoque haciendo clic y arrastra en la pantalla con el ratón y luego hace clic en el botón de [Enfoque simple], N (Cerca) y<->F (Lejos) se muestran en la pantalla y el enfoque se controla automáticamente, basado en la ubicación designada por el usuario.

# i Nota

- La función de enfoque simple no puede funcionar correctamente
  - si hay un cambio repentino (movimiento repentino, desaparición) en el tema
  - si hay un cambio repentino en la luminancia
  - si hay un cambio repentino de brillo
  - si la imagen es de bajo contraste
  - si hay una fuente de luz potente en la proximidad.
- En este caso, si está desenfocado después de una operación de enfoque simple, utilice el botón Zoom (-100, -10, -1, 1, 10 o 100) para ajustar manualmente el enfoque.
- Si es difícil realizar una operación de enfoque simple en el entorno, se recomienda ajustar el enfoque manualmente.

# WiseStream

Se proporcionan los modos [WiseStream] y [WiseStream III].

WiseStream analiza básicamente la complejidad del vídeo y reduce eficazmente el tamaño de los datos manteniendo la resolución del vídeo.

El modo [WiseStream] funciona basándose en la detección de movimiento, lo que significa que aumenta la relación de compresión para reducir el tamaño de los datos de vídeo y ahorrar ancho de banda si no se detecta mucho movimiento en el vídeo de la cámara. Si se produce un movimiento visible, vuelve a la configuración normal para no perder ningún dato de vídeo. El modo [WiseStream] funciona basándose en la detección de objetos por IA, lo que significa que aumenta la relación de compresión para reducir el tamaño de los datos de vídeo y ahorrar ancho de banda si el tamaño del área de detección de objetos es pequeño. Si el tamaño del área de detección de objetos aumenta, vuelve a la configuración normal.

Una vez completada la configuración, haga clic en el botón [Aplicar] en la parte inferior de la página.

#### Modo

El modo WiseStream puede ser seleccionado.

- WiseStream: Funciona basándose en la detección de movimiento. Su tasa de bits se guarda manteniendo la calidad de las zonas de detección de movimiento y reduciendo la calidad de las demás zonas. El efecto de la reducción de la velocidad de bits es grande en entornos de baja complejidad de vídeo con movimientos insignificantes o sin movimientos, mientras que es escaso en entornos de alta complejidad de vídeo con muchos movimientos.
- WiseStream III: Funciona basándose en el área de detección de objetos por IA, lo que significa que cuanto menor sea el área de detección de objetos, menor será la velocidad de bits, y cuanto mayor sea el área de detección de objetos, mayor será la velocidad de bits.

#### i Nota

- No se puede configurar [WiseStream] y [WiseStream Ⅲ] para cada perfil, sino para toda la cámara.
- [WiseStream] y [WiseStream Ⅲ] solo funcionan cuando el [Códec] está definido en [H.264] o [H.265] o cuando el [Control de vel. bits] está definido en [VBR]. [Códec] y [Control de vel. bits] se pueden definir en la página [Basic]>[Perfil de vídeo].
- Si se produce un cambio de pantalla (por ejemplo, un movimiento brusco justo delante de la cámara) mientras está en el modo [WiseStream], el deterioro de la calidad de la imagen (por ejemplo, ruido de bloque) podría ser peor que el del vídeo al que no se aplica WiseStream.
- Cualquier zona en la que no se detecte ningún objeto en el modo [WiseStream III] se verá afectada por un deterioro de la calidad de la imagen relativamente peor (por ejemplo, ruido de bloque).

WiseStream/WiseStream III La calidad de vídeo de [WiseStream] o [WiseStream III] puede definirse en función de la opción seleccionada en [Modo].

#### Calidad

Si no desea usar la función WiseStream, seleccione [Desactivado]. Seleccione [Bajo], [Medio] o [Alto] para el grado de reducción de la velocidad de bits que se aplicará con WiseStream.

# DDNS

Si utiliza DDNS (Dynamic Domain Name Service), puede configurar la dirección IP de la cámara para cambiarla a un nombre de host general que sea fácil de recordar por el usuario. Si la dirección IP de la cámara es 198.160.0.100, puede conectarse a la cámara mediante la introducción de un nombre de host, como http://ddns.hanwha-security.com/camera1 en lugar de la dirección IP. Es conveniente ya que el usuario puede conectarse a la cámara con la dirección de DDNS incluso si se cambia la dirección IP de la cámara. El exclusivo DDNS de Wisenet para Hanwha Techwin o DDNS público pueden ser utilizados como DDNS. Introduzca la información de DDNS deseado y haga clic en el botón [Aplicar] en la parte inferior de la página. Si se realiza la conexión con el DDNS seleccionado, se visualizará el mensaje «Correcto», y si no se realiza la conexión, se mostrará el mensaje «Fallo».

#### i Nota

Para utilizar el servicio DDNS, la configuración del reenvío de puertos para el DDNS y el enrutador se deben realizar juntos. Para conocer el método de configuración de reenvío de puertos para el enrutador, consulte el manual de instrucciones que se envía junto con el producto.

Cuando la función de descubrimiento UPnP está activada, DDNS. El descubrimiento de UPnP se activará cuando se active la opción [Descubrimiento UPnP] se define en [Activar] en [Red]>[Configuración IP automática].

#### DDNS

#### Des

Seleccione si no desea utilizar DDNS.

# DDNS de Wisenet

Seleccionar cuando se utiliza un servidor DDNS proporcionado por Hanwha Techwin. Para utilizar el DDNS de Wisenet, active su alta como miembro en la página de inicio del DDNS de Wisenet (<u>http://ddns.hanwha-security.com (http://ddns.hanwha-</u> <u>security.com</u>)) y registre el producto en [My DDNS]>[Register Product].

- Servidor: Introduzca el nombre del servidor DDNS que tiene la intención de usar.
- ID de producto: Introduzca la ID del producto registrado en el servidor DDNS de Wisenet. Si se selecciona [Conexión rápida] cuando se utiliza un router que soporta la función UPnP (Universal Plug and Play), entonces se soporta la apertura automática del puerto en caso de conexión desde el exterior.

#### i Nota

 Si el router no es compatible con la función UPnP o para utilizar el servidor DDNS sin utilizar [Conexión rápida], establezca «manual» para el reenvío de puertos del router. Para el método de configuración de reenvío del puerto para el router, consulte el manual de instrucciones incluido en el producto.

# **DDNS público**

Seleccionarlo cuando se utiliza servidor DDNS proporcionado por un sitio web público. Utilice una vez registrado para el servicio en el sitio web correspondiente.

• Servidor: Seleccionar servidor DDNS público que se va a utilizar.

- Nombre de host: Introduzca un nombre de host registrado en el servidor DDNS.
- Nombre de usuario: Introduzca el nombre de usuario para el servidor DDNS.
  - Contraseña: Introduzca la contraseña para el servidor DDNS.

# Filtro IP

Usted puede preparar una lista de direcciones IP para permitir o rechazar la conexión de IP específica. Las direcciones IP se administran de forma independiente entre IPv4 e IPv6. Cuando haya completado el ajuste, haga clic en el botón [Aplicar] en la parte inferior de la página.

#### Tipo de filtro

Las condiciones de filtro [Denegar IP registrada] y [Permitir IP registrada] se aplican a todas las direcciones IP registradas.

- Denegar IP registrada: Niega el acceso a una IP registrada.
- · Permitir IP registrada: Permite el acceso a una IP registrada

#### i Nota

- Cuando se registra una IP de acceso autorizado, la IP conectada en ese momento a la cámara también debe ser registrada. Especialmente, cuando [Activar] está seleccionado para [Basic]>[IP & Puerto]>[<u>Config. IPv6</u>], hay que añadir todas las direcciones IPv4 e IPv6 de las direcciones IP conectadas actualmente.
- Una dirección IP conectada actualmente, no puede registrarse como [Denegar IP registrada].

#### IPv4

Esta es la lista de direcciones IPv4 para este tipo; una dirección IP puede ser añadida o eliminada. Se pueden introducir hasta 10 direcciones IP.

#### Adición de una dirección IPv4

- 1. Haga clic en el botón [Agregar]. Se creará un campo donde se pueda introducir una dirección IPv4.
- 2. Introduzca la información de IP y el perfil. Se mostrará la gama de filtrado de la información introducida.
- 3. El filtro para cada clase es posible sólo después de que la casilla [Uso] esté marcada.
- 4. Hacer clic en el botón [Aplicar] en la parte inferior de la página guardará toda la información añadida a la lista.

#### Eliminación de una dirección IPv4

- 1. Seleccione una dirección IPv4 que desee eliminar.
- 2. Haga clic en el botón [Eliminar].
- 3. Haga clic en el botón [Aceptar] en la ventana de confirmación de eliminación. Se eliminará la dirección IPv4.

#### i Nota

 Las direcciones de 224.0.0.0 a 239.255.255.254, que se utilizan para multidifusión, no están disponibles.

# Adición de una dirección IPv6

- 1. Haga clic en el botón [Agregar]. Se creará un campo donde se pueda introducir una dirección IPv6.
- 2. Introduzca la información de IP y el perfil. Se mostrará la gama de filtrado de la información introducida.
- 3. El filtro para cada clase es posible sólo después de que la casilla [Uso] esté marcada.
- 4. Hacer clic en el botón [Aplicar] en la parte inferior de la página guardará toda la información añadida a la lista.

# Eliminación de una dirección IPv6

- 1. Seleccione una dirección IPv6 que desee eliminar.
- 2. Haga clic en el botón [Eliminar].
- 3. Haga clic en el botón [Aceptar] en la ventana de confirmación de eliminación. Se eliminará la dirección IPv6.

# HTTPS

Se puede seleccionar un sistema de conexión segura o instalar un archivo de clave. Cuando haya completado el ajuste, haga clic en el botón [Aplicar] en la parte inferior de la página.

# Sistema de conexión segura

Seleccione un Sistema de conexión segura apropiado considerando el nivel de seguridad. HTTPS (Protocolo seguro de transferencia de hipertexto) envía y recibe datos a través del proceso de codificación/decodificación de solicitudes de las páginas de usuarios sobre la subcapa SSL, bajo la capa del acuerdo de acuerdo de transferencia de hipertexto. Por lo tanto, este modo es más seguro que el modo HTTP en términos de seguridad.

# HTTP (No utilizar una conexión segura)

Seleccione esta opción para enviar datos sin encriptación HTTP.

# HTTPS (Usar una conexión segura)

Seleccione esta opción para conectarse en modo de conexión segura HTTPS.

#### Certificados

Se mostrará una lista de los certificados registrados. Seleccione el certificado a utilizar para la conexión HTTPS.

Los certificados pueden registrarse en [Red]>[Gestión de certificados], y solo se mostrarán en la lista los certificados con archivos de clave no encriptados.

#### Cambiar el nombre de host

Al seleccionar la opción [Cambiar el nombre de host], el nombre de host de la cámara cambia al nombre común definido en el certificado. Algunas herramientas de verificación de la seguridad pueden detectar que la seguridad del producto es vulnerable si el nombre de host de la cámara es diferente al nombre común definido en el certificado.

Puede ver el nombre del host en [Basic] > [IP & Puerto] > [Dirección IP] > [Config. IPv4] > [Nombre de host].

La opción [Cambiar el nombre de host] solo puede configurarse cuando se selecciona [Certificado de dispositivo Wisenet] en [Certificados].

# Autenticación mutua

Para proceder a la autenticación mutua con el fin de mejorar la seguridad, seleccione[Autenticación mutua].

Al proceder a la autenticación mutua, puede elegir una opción para permitir el acceso.

• [Permitir todas las conexiones]: Todos los intentos de acceso intentados por la autenticación mutua estarán permitidos para la conexión, independientemente del éxito o el fracaso de la autenticación mutua. Esto significa que incluso sin la autentificación mutua, el acceso a la cámara está garantizado.

- [Permitir solo las conexiones mutuamente autenticadas]: El acceso a la cámara se concederá sólo si la autenticación mutua es satisfactoria.
- [Permitir solo las conexiones mutuamente autenticadas (incluyendo la autenticación del ID del dispositivo)]: Solo se permite el acceso cuando la información del ID del dispositivo del cliente es verificada y certificada para comprobar la integridad de la autenticación mutua.

La opción [Autenticación mutua] solo puede configurarse cuando se selecciona [Certificado de dispositivo Wisenet] en [Certificados].

# Ajustes de TLS Establece el modo de cifrado o la versión TLS para usar en la comunicación cifrada.

#### Modo de cifrado

Proporciona combinaciones de cifrado mediante la combinación de varios algoritmos que se utilizan para las comunicaciones cifradas por TLS, tales como el intercambio de claves, la autenticación y la encriptación. Para usar solo las combinaciones de cifrado con un alto nivel de seguridad, seleccione [Solo las combinaciones de cifrado seguras]. Para usar las combinaciones de cifrado con compatibilidad retroactiva aunque menos segura, seleccione [Todas las combinaciones de cifrado compatibles]. [Todas las combinaciones de cifrado seguras combinaciones de cifrado seguras.

#### Versión

Selecciona la versión del protocolo TLS que se utilizará para la comunicación cifrada. Si selecciona [Solo las combinaciones de cifrado seguras] para el [Modo de cifrado], solo podrá seleccionar TLS 1.2 o TLS 1.3. Si selecciona [Todas las combinaciones de cifrado compatibles], usted podrá seleccionar cualquier opción que desee de todas las versiones TLS.

# 802.1x

Puede seleccionar si desea utilizar o no el protocolo 802.1x cuando se conecta a una red, e instalar los certificados. Cuando haya completado el ajuste, haga clic en el botón [Aplicar] en la parte inferior de la página.

# Ajuste de IEEE 802.1x IEEE 80

IEEE 802.1x

Para utilizar el protocolo IEEE 802.1x para la conexión a la red, seleccione [Activar]. IEEE 802.1x es una parte del grupo de protocolo de red llamado IEEE 802.1 y es el estándar IEEE respecto del control de acceso de red basado en puerto (PNAC). IEEE 802.1x se usa principalmente para el refuerzo de la seguridad en un entorno de LAN inalámbrica (Wi-Fi).

#### **Tipo EAP**

EAP (Protocolo de Autenticación Extensible) es un protocolo que permite una extensión más fácil utilizando el método de autenticación definido por la red inalámbrica y por el Protocolo Punto a Punto. Se recomienda utilizarlo solo en un entorno en el que no se pueda utilizar EAP-TLS, PEAPv0/MSCHAPv2, ya que LEAP es un método de autenticación inseguro.

- EAP-TLS: EAP-TLS (Transport Layer Security) lleva a cabo una autenticación mutua que requiere un certificado del cliente con el servidor; una clave WEP dinámica se utiliza por seguridad después de que se realiza la conexión.
- LEAP: LEAP (protocolo de autenticación extensible ligero) no requiere certificados y sólo utiliza una clave WEP dinámica, por lo que debe utilizarse una contraseña segura.
- PEAPv0/MSCHAPv2: La autenticación PEAP/MSCHAPv2 (Protocolo de autenticación extensible protegida/Protocolo de autenticación por desafío mutuo de Microsoft) realiza una autenticación basada en el ID y la contraseña del usuario a través de una sesión EAP-TLS generada únicamente a partir de la autenticación del lado del servidor.

# Versión de EAPOL

Seleccione [1] o [2] para la versión de [EAPOL] (EAP sobre LANs) que se utiliza en el conmutador de red.

# ID

Introduzca su ID de certificado de cliente para [EAP-TLS] y el ID de usuario para [LEAP] y [PEAPv0/MSCHAPv2].

#### Contraseña

Introduzca su clave privada del cliente para [EAP-TLS] y su contraseña de usuario para [LEAP] y [PEAPv0/MSCHAPv2]. Esto no es necesario si la clave no cifrada se utiliza en [EAP-TLS].

# i Nota

• Si el equipo de red conectado no es compatible con 802.1x, podría no funcionar correctamente, incluso si [Activar] están configurado para 802.1x.

Certificados

# **Certificados CA**

Seleccione el certificado CA que desee de entre la lista de certificados. El certificado CA que se muestra es el registrado en [Red]>[Gestión de certificados]> [Certificado CA].

# Certificado de cliente

Seleccione el certificado de cliente que desee de entre la lista de certificados. El certificado de cliente es un certificado creado/aplicado y utilizado por los usuarios. El certificado de cliente que se muestra es el registrado en [Red]>[Gestión de certificados]>[Certificado de cliente]. QoS (Calidad de Servicio) es la función que establece la prioridad de transmisión de bit de datos y asegura la calidad de la transmisión de bit de datos de acuerdo con prioridades establecidas cuando se produce una sobrecarga (aumento de tráfico simultáneo, fallo en la red, etc.) en la red. Una dirección IP QoS se puede introducir en IPv4 o IPv6. Cuando haya finalizado el ajuste, haga clic en el botón [Aplicar] en la parte inferior de la página.

#### IPv4

Una dirección IP QoS puede ser añadida o eliminada en IPv4. Los valores por defecto son 32 para Perfil y 63 para DSCP.

- Prefijo: Este valor puede establecer el rango de IP, y un valor de 1 a 32 se puede fijar en IPv4.
- DSCP: La prioridad de QoS es DSCP (Punto de código de servicios diferenciados). Un valor de 0 a 63 se puede ajustar para el valor de DSCP; conforme el valor se acerca a 0, la prioridad se hace más baja.

#### i Nota

• Las direcciones de 224.0.0.0 a 239.255.255.254, que se utilizan para multidifusión, no están disponibles.

#### Adición de una dirección IPv4

- 1. Haga clic en el botón [Agregar]. Se creará un campo donde se pueda introducir una dirección IPv4.
- 2. Introduzca la información de IP, Prefijo y DSCP.
- 3. QoS se puede aplicar a la dirección IPv4 relevante sólo después de que se seleccione la casilla [Uso] de verificación.
- 4. Hacer clic en el botón [Aplicar] en la parte inferior de la página guardará toda la información añadida a la lista.

#### Eliminación de una dirección IPv4

- 1. Seleccione una dirección IPv4 que desee eliminar.
- 2. Haga clic en el botón [Eliminar].
- 3. Haga clic en el botón [Aceptar] en la ventana de confirmación de eliminación. Se eliminará la dirección IPv4.

# IPv6

Una dirección IP QoS puede ser añadida o eliminada en IPv6. Los valores por defecto son 128 para Perfil y 63 para DSCP.

- Prefijo: Este valor puede establecer el rango de IP; un valor de 1 a 128 puede ajustarse en IPv6.
- DSCP: La prioridad para QoS es DSCP (Punto de código de servicios diferenciados). Un valor de 0 a 63 se puede ajustar para el valor de DSCP; conforme el valor se acerca a 0, la prioridad se hace más baja.

# QoS

#### Adición de una dirección IPv6

- 1. Haga clic en el botón [Agregar]. Se creará un campo donde se pueda introducir una dirección IPv6.
- 2. Introduzca la información de IP, Prefijo y DSCP.
- 3. QoS se puede aplicar a la dirección IPv6 relevante sólo después de que se seleccione la casilla [Uso] de verificación.
- 4. Hacer clic en el botón [Aplicar] en la parte inferior de la página guardará toda la información añadida a la lista.

# Eliminación de una dirección IPv6

- 1. Seleccione una dirección IPv6 que desee eliminar.
- 2. Haga clic en el botón [Eliminar].
- 3. Haga clic en el botón [Aceptar] en la ventana de confirmación de eliminación. Se eliminará la dirección IPv6.

#### SNMP

SNMP (Simple Network Protocolo de Gestión) es un protocolo de gestión de red que puede recoger la información de los equipos en la red, y gestionar la red. Cuando haya finalizado el ajuste, haga clic en el botón [Aplicar] en la parte inferior de la página.

# SNMP v1/v2c

El protocolo SNMP v1 no está cifrado y no tiene casi ninguna función de seguridad. También tiende a utilizar un ancho de banda excesivo, así que si hay muchos equipos, puede ser difícil de gestionar la red. Un algoritmo se ha añadido al protocolo SNMP v2c para los bit de datos y seguridad de autenticación, lo que permite un ancho de banda más eficiente que con SNMP v1.

#### SNMP v1

Para utilizar SNMP v1, seleccione [Activar].

# SNMP v2c

Para utilizar SNMP v2c, seleccione [Activar]. Cuando se selecciona [SNMP v2c], se activarán Comunidad de lectura y Comunidad de escritura.

#### Comunidad de lectura

Introduzca el nombre de sólo comunidad de lectura para acceder a la información de SNMP.

# Comunidad de escritura

Introduzca el nombre de sólo comunidad de escritura para acceder a la información de SNMP.

#### SNMP v3

La autentificación SNMP v3 cuenta con una seguridad más fuerte que v1 y v2c; la transmisión sin transformación de bit de datos es posible. El paquete también está cifrado para evitar que los usuarios no autorizados accedan a los bit de datos.

#### SNMP v3

Para utilizar SNMP v3, seleccione [Activar].

Contraseña

Establezca la contraseña de usuario para SNMP v3. Las contraseñas deben tener entre 8 y 16 caracteres. La contraseña por defecto es débil, por lo que cambiarla por una nueva contraseña es muy recomendable inmediatamente después de instalar el producto. Los usuarios son responsables de la seguridad y otros problemas debido a la continuación del uso de la contraseña por defecto.

#### i Nota

- Si no se utiliza SNMP v3 podría darse lugar a problemas de seguridad.
- Para usar SNMP v3, el "Sistema de conexión segura" necesita definirse en el modo "[HTTPS]". Vaya a [Red] > [HTTPS] > [Sistema de conexión segura] y, a continuación, seleccione [HTTPS (Modo de conexión segura usando un certificado único)] o [HTTPS (Modo de conexión segura usando un certificado público)].

Interrupción SNMPLa Captura SNMP es una función que proporciona eventos específicos en los equipos<br/>de la red para el sistema de gestión.

## Interrupción SNMP

Para utilizar una Captura SNMP, seleccione [Activar].

# Comunidad

Introduzca el nombre de la comunidad de captura que recibe el mensaje.

# Dirección IP

Introduzca la dirección IP del usuario que envía el mensaje.

- Notificación de fallo de autenticación: Permite definir si transferir un evento o no al sistema de gestión cuando la información de la comunidad es incorrecta.
- Notificación de conexión de red: Permite definir si transferir un evento o no al sistema de gestión cuando la red desconectada se reconecta.

# Configuración IP automática

Puede configurar la dirección IP de la cámara automáticamente. Puede asignar una dirección IP que puede conectarse a una cámara adicional en la misma red local o configurar la IP de la cámara para comprobar si hay una cámara conectada a la red en Windows o Mac OS. Cuando haya finalizado el ajuste, haga clic en el botón [Aplicar] en la parte inferior de la página.

| Dirección local de enlace<br>IPv4 | Se puede asignar una IP adicional que puede conectarse a una cámara de la misma red local.                                                                                                    |  |
|-----------------------------------|----------------------------------------------------------------------------------------------------|--|
|                                   | Configuración automática<br>Para utilizar la configuración automática de una dirección IPv4 de enlace local                                                                                                    |  |
|                                   | seleccione [Activar].                                                                                                    |  |
|                                   | Dirección IP: Se muestra la dirección IP asignada.                                                                                                    |  |
|                                   | • Mascara de subred. Se muestra la mascara de subred de la dirección iP asignada.                                                                                                    |  |
|                                   |                                                                                                    |  |
| Descubrimiento UPnP               | Puede buscar una cámara automáticamente de los clientes y SO que soportan el protocolo UPnP (Universal Plug and Play).                                                                                                    |  |
|                                   | Descubrimiento UPnP                                                                                                    |  |
|                                   | <ul> <li>Para utilizar el descubrimiento UPnP, seleccione [Activar].</li> <li>Nombre fácil: Se muestra el nombre de la cámara. El nombre fácil de usar se muestra con el orden WISENET - nombre del modelo - dirección MAC.</li> </ul>                           |  |
| Bonjour                           | Puede buscar una cámara automáticamente de los clientes y SO que soportan el<br>protocolo Bonjour. Las cámaras conectadas se muestran en el marcador de Bonjour<br>del navegador web Safari en Mac OS, que es compatible con Bonjour de forma<br>predeterminada. |  |
|                                   | Bonjour                                                                                                    |  |
|                                   | Para utilizar Bonjour, seleccione [Activar].                                                                                                    |  |
|                                   | <ul> <li>Nombre fácil: Se muestra el nombre de la cámara. El nombre fácil de usar se<br/>muestra con el orden WISENET - nombre del modelo - dirección MAC.</li> </ul>                                                                                            |  |
|                                   | i Nota                                                                                                    |  |
|                                   | <ul> <li>Si no se muestra el marcador, compruebe Marcadores en el menú «Preferencias».</li> </ul>                                                                                                    |  |

# Gestión de certificados

Los certificados pueden agregarse o eliminarse. Pueden dividirse en certificado CA o certificado de cliente y gestionarse por separado.

El certificado CA es un certificado firmado por la Autoridad de Certificación (CA). El certificado de cliente es un certificado creado/aplicado y utilizado por los usuarios.

Una vez completada la configuración, haga clic en el botón [Aplicar] en la parte inferior de la página.

## Certificado de cliente

El certificado de usuario pueden agregarse o eliminarse. Si el usuario tiene un archivo de certificado y un archivo de clave, el certificado podrá ser registrado. El usuario también puede crear un archivo de certificado cumplimentando los detalles del mismo. Nuestro [Certificado de dispositivo Wisenet] se proporciona de manera predeterminada, y no se puede eliminar. ①Al pulsar el botón se mostrará la información del certificado.

#### Agregar un certificado de cliente

- 1. Haga clic en el botón [Agregar].
- 2. Si dispone de un archivo de certificado, seleccione [Agregar como archivo] de las opciones [Tipo] del cuadro de diálogo [Client] y realice lo siguiente:
  - Nombre de certificado: Introduzca el nombre del certificado. Puede introducir hasta 31 caracteres, y no se permiten caracteres especiales, coreanos, chinos ni espacios en blanco.
  - Archivo de certificado: Haga clic en [...] y seleccione el archivo de certificado.
  - Archivo de clave: Haga clic en [...] y seleccione el archivo de clave de autorización.
- 3. Si desea crear certificado manualmente, seleccione [Self-signed] de las opciones [Tipo] del cuadro de diálogo [Agregar certificado] y realice lo siguiente: También se puede crear un certificado simplemente cumplimentando los campos obligatorios marcados con un asterisco (\*).
  - Nombre de certificado: Introduzca el nombre del certificado. Puede introducir hasta 31 caracteres, y también puede incluir los siguientes caracteres especiales: \_ [].
  - Nombre común (NC): Introduzca el nombre común del certificado. Puede introducir hasta 63 caracteres. También puede incluir espacios en blanco y los siguientes caracteres especiales: -\_ [].\*
  - SAN: Introduzca la información del nombre alternativo del sujeto del certificado (SAN). Puede introducir hasta 198 caracteres y espacios en blanco, y también puede incluir espacios en blanco y los siguientes caracteres especiales: -\_ [] . ,
  - Válido hasta: Seleccione la fecha de expiración del certificado.
  - País (P): Introduzca la información del país. Solo se permiten dos letras del alfabeto.
  - Estado/Provincia (ST): Introduzca la información del estado o la provincia. Puede introducir hasta 63 caracteres, y también puede incluir espacios en blanco y los siguientes caracteres especiales: - []
  - Organización (O): Introduzca la información de la organización. Puede introducir hasta 63 caracteres, y también puede incluir espacios en blanco y los siguientes caracteres especiales: -\_ [].
  - Ciudad/localidad (L): Introduzca la información de la localidad. Puede introducir hasta 63 caracteres, y también puede incluir espacios en blanco y los siguientes caracteres especiales: -\_ [].
  - Unidad organizativa (UO): Introduzca la información sobre la unidad organizativa.
  - E-mail: Introduzca la dirección e-mail.
- 4. En el cuadro de diálogo [Agregar certificado], haga clic en el botón [Aceptar] para guardar la información introducida en la lista.

#### Eliminación del certificado de cliente

- 1. Seleccione el certificado de cliente que desee eliminar.
- 2. Haga clic en el botón [Eliminar].

#### Certificado CA

El certificado CA puede instalarse o eliminarse. El certificado CA es un certificado emitido por la Autoridad de Certificación (CA).

Nuestro [Certificado CA de raíz Wisenet] se proporciona de manera predeterminada, y no se puede eliminar. ①Al pulsar el botón se mostrará la información del certificado.

# Agregar un certificado CA

- 1. Haga clic en el botón [Agregar].
- 2. En el cuadro de diálogo [Agregar certificado CA]:
  - Nombre de certificado: Introduzca el nombre del certificado.
  - Archivo de certificado: Haga clic en [...] y seleccione el archivo de certificado.
- 3. En el cuadro de diálogo [Agregar certificado CA], haga clic en el botón [Aceptar] para guardar la información introducida en la lista.

#### Eliminación del certificado CA

- 1. Seleccione el certificado CA que desee eliminar.
- 2. Haga clic en el botón [Eliminar].

# Caja de E/S

Se puede conectar un dispositivo externo de E/S a la cámara para que sea usado. En la página [Caja de E/S], se puede ingresar la información de la caja de E/S que se va a conectar a la cámara, y se puede además comprobar el estado de conexión de la caja de E/S y de la cámara. Una vez completada la configuración, haga clic en el botón [Aplicar] en la parte inferior de la página.

#### Caja de E/S

Se puede definir el tipo de IP, el tipo de protocolo, la dirección IP, el número de puerto, etc. de la caja de E/S externa que se va a conectar a la cámara. Para conectar una caja de E/S externa a la cámara y utilizarla, seleccione [Activar caja de E/S].

# Tipo de IP

Seleccione entre IPv4 e IPv6 para el tipo de dirección IP que se utilizará cuando la caja de E/S se comunique con la cámara.

# **HTTP/HTTPS**

Seleccione entre HTTPS e HTTPS para el tipo de dirección IP que se utilizará cuando la caja de E/S se comunique con la cámara.

# Dirección IP

Introduzca la dirección IP de la caja de E/S.

#### Puerto HTTP/Puerto HTTPS

Introduzca el número de puerto de la caja de E/S. Según el valor seleccionado para [HTTP/HTTPS], el nombre de la opción se muestra como [Puerto HTTP] o [Puerto HTTPS].

# ID

Introduzca el ID para acceder al dispositivo de E/S.

#### Contraseña

Introduzca la contraseña para acceder al dispositivo de E/S.

#### Estado

Muestra el estado de la conexión entre el dispositivo de E/S y la cámara. Semostrará [Conectado] si la cámara y el dispositivo de E/S están conectados correctamente; si están en proceso de conexión, se mostrará [Conectando].

# Reglas de eventos

Puede crear reglas que hagan que la cámara realice una acción concreta cuando se produzca un evento específico.

| Reglas de eventos | Puede registrar reglas de eventos detalladas de cuándo la cámara realizará una acción específica cuando ocurra un evento específico. Además, se configuran las condiciones de activación de las reglas de eventos.                                                                                                    |
|-------------------|----------------------------------------------------------------------------------------------------|
|                   | Añadir reglas de eventos                                                                                                    |
|                   | <ul> <li>Después de hacer clic en el botón [Añad.], configure las reglas de los eventos en la ventana de configuración.</li> <li>1. En [Nombre de la regla], introduzca el nombre deseado para las reglas de los eventos.</li> <li>2. Después de seleccionar [Añad.] en el panel [Accionador de eventos], seleccione tanto el</li> </ul>                                                                                                    |
|                   | <ol> <li>numero de canal donde se produce el evento como el tipo de activación para creario.</li> <li>Para invertir la condición del accionador de eventos, haga clic en [Invertir]. En otras palabras, si se selecciona [Invertir] en [Detección de movimiento], el accionador de eventos funcionará cuando no se produzca la detección de movimiento. Para algunos accionadores, aparece una lista de subreglas en función de la configuración. Después de seleccionar una subregla, puede seleccionar la opción [Invertir]. Aparecerá una lista de subreglas para un accionador específico en función de su configuración. Tras seleccionar una subregla, puede elegir la opción [Invertir].</li> </ol> |
|                   | <ul> <li>4. En [Duración], puede establecer el tiempo mínimo para que se produzca el evento antes de realizar la acción. Por ejemplo, si el [tiempo de ejecución] se establece en [60], se ejecutará una operación de eventos en caso de que todos los accionadores de eventos se activen en 60 segundos.</li> </ul>                                                                                                    |
|                   | 5. En el panel [Acción del evento], seleccione la acción de evento deseada para realizar<br>cuando se produzca un evento. (Las acciones de eventos admitidas varían en función de<br>las especificaciones de la cámara).                                                                                                    |
|                   | <ul> <li>E-mail: Para capturar la pantalla de vídeo y enviarla por correo electrónico cuando se<br/>produzca un evento, seleccione [Activar]. Los ajustes detallados del correo electrónico<br/>pueden configurarse en [Evento]&gt;[<u>FTP/E-mail</u>].</li> </ul>                                                                                                    |
|                   | <ul> <li>FTP: Para capturar la pantalla de vídeo y enviarla por servidor FTP cuando se produzca<br/>un evento, seleccione [Activar]. Los ajustes detallados de FTP pueden configurarse en<br/>[Evento]&gt;[FTP/E-mail].</li> </ul>                                                                                                    |
|                   | <ul> <li>Grabar: Para grabar el vídeo cuando se produce un evento, seleccione [Activar]. Los ajustes detallados de grabación pueden configurarse en [Evento]&gt;[<u>Almacenamiento</u>].</li> <li>Traspaso: La función de traspaso sirve para mover la cámara a la posición presetablecida de la PTZ cuando se produce un evento. Cuando se selecciona el prosterio de la PTZ cuando se produce un evento.</li> </ul>                                                                                                    |
|                   | número de PTZ, la cámara se desplazará a la ubicación PTZ en caso de que se<br>produzca un evento. Cuando se selecciona [Des], la función de traspaso no funciona,<br>incluso cuando se produzca un evento. Los ajustes detallados de recepción de cámara<br>PTZ pueden configurarse en [Evento]>[ <u>Traspaso</u> ].                                                                                                    |
|                   | <ul> <li>Salida de alarma: Para generar una alarma cuando se produce un evento, seleccione la<br/>hora de salida. Si se selecciona [Siempre], la alarma seguirá emitiéndose hasta que el<br/>usuario la detenga. Para desactivar la alarma cuando se produce un evento, seleccione<br/>[Deshabilitar]. Los ajustes detallados de salida de alarma pueden configurarse en<br/>[Evento]&gt;[Entrada/Salida de alarma].</li> </ul>                                                                                                    |
|                   | 6. Configure la programación de la acción del evento desde [Tiempo activac.]. En otras palabras, una acción de evento se realiza solo en el momento establecido cuando se produce un evento. Es posible seleccionar una opción preestablecida para que una acción de evento se realice todo el tiempo o solamente durante los días de la semana/fin de semana. Además, es posible configurar un nuevo programa de acción de eventos tras                                                                                                    |
|                   | hacer clic en el icono con forma de calendario.<br>La hora del sistema de la cámara se puede comprobar en [Basic]>[Fecha y hora].<br>7. Haga clic en [Aceptar].                                                                                                    |

Se muestran las reglas de los eventos añadidas. Puede comprobar si las reglas del evento y sus detalles son válidos o no. Por ejemplo, si la «detección de movimiento» se registra como una condición de activación de eventos mientras que la «detección de movimiento» de la cámara está desactivada, se muestra como «no válida».

Para cambiar las reglas de eventos, haga doble clic en la regla que desee de la lista de reglas de eventos. Cuando se abre la ventana de reglas del evento, puede cambiar los detalles.

Para desactivar las reglas de eventos, seleccione [Des] en la lista de las reglas del evento.

# Traspaso

La transferencia es una función que la cámara del receptor se mueve a la posición preajustada PTZ cuando se produce un evento. En esta página, puede configurar la cámara y la posición de preajuste para desplazarse a la posición predefinida. Cuando haya completado la configuración, haga clic en el botón [Aplicar] en la parte inferior de la página.

#### Receptor

Puede agregar o eliminar cámaras PTZ para la recepción. Se pueden registrar hasta 32 cámaras receptoras.

Se muestra la información de las cámaras registradas como cámara receptora.

#### Cómo agregar una cámara receptora

- 1. Haga clic en el botón [Agregar].
- 2. En el diálogo [Añadir cámara] ingrese la información de la cámara PTZ para recibir el traspaso.
  - Nº: Ajuste el número de cámara del receptor. En el submenú [Analítica] el número de cámara del receptor se utiliza al configurar la cámara del receptor de traspaso.
  - Tipo IP: Establezca el tipo de dirección IP entre IPv4 e IPv6.
  - Tipo: Seleccione el modo de comunicación entre HTTP, HTTPS y TCP.
  - Dirección IP: Introduzca la dirección IP de la cámara receptora.
  - Puerto: Introduzca el número de puerto de la cámara receptora.
  - Usuario: Introduzca el ID de acceso para acceder a la cámara receptora. Solo se puede definir cuando se selecciona [HTTP] o [HTTPS] en [Tipo].
  - Contraseña: Introduzca la contraseña para acceder a la cámara receptora. Solo se puede definir cuando se selecciona [HTTP] o [HTTPS] en [Tipo].
  - Acción: seleccione la acción que realizará la cámara receptora cuando se produzca un evento. Seleccione [Preset] para mover la vista de la cámara a la posición preestablecida, o [Custom] para mostrar la cadena de consulta. Solo se puede definir cuando se selecciona [HTTP] o [HTTPS] en [Tipo].
  - Nº de preajuste: Introduzca el número de posición predefinido al que se moverá la cámara receptora. El número de presintonía se debe ajustar de antemano en la cámara PTZ para la recepción. En el menú de traspaso, ingrese el número PTZ preajustado. Solo se puede definir cuando se selecciona [HTTP] o [HTTPS] en [Tipo], y se selecciona [Preset] en [Acción].
  - Cadena de consulta: Introduzca la cadena de consulta de la URL. Solo se puede definir cuando se selecciona [HTTP] o [HTTPS] en [Tipo], y se selecciona [Custom] en [Acción].
  - Mensaje TCP: El usuario introduce el mensaje a enviar al destinatario TCP. Solo se puede definir cuando se selecciona [TCP] en [Tipo].
  - Información de la URL: Esto muestra la URL completa con la información introducida.
- 3. Haga clic en [Aceptar].

#### Cómo borrar una cámara receptora

- 1. Haga clic en una casilla de verificación en la lista de cámaras del receptor y seleccione la cámara que desea eliminar.
- 2. Haga clic en el botón [Eliminar] y, cuando aparezca la ventana de confirmación, haga clic en [Aceptar].

# FTP / E-mail

Cuando se crea un evento, mientras que la cámara está capturando una imagen, la imagen capturada se puede enviar a un servidor FTP o por e-mail. Además, los archivos de vídeo pueden enviarse a un servidor FTP. Introduzca la información de configuración del servidor FTP y e-mail adecuada para ser utilizada.

Cuando introduzca la información del servidor FTP o servidor de e-mail y haga clic en el botón [Aplicar] en la parte inferior de la página, una prueba de conexión de servidor FTP o un e-mail de prueba se llevará a cabo. Si se introduce una dirección de servidor FTP o dirección del servidor de e-mail incorrecta, aparecerá un mensaje diciendo «Fallo».

Config. FTP

#### Dirección de servidor

Introduzca la dirección IP del servidor FTP donde se enviará una imagen de creación de eventos. Puede introducir de 1 a 64 caracteres.

#### ID

Introduzca el ID de la cuenta de inicio de sesión del servidor FTP. Los caracteres especiales como #%&+=:<>"' no están permitidos, además, puede introducir de 1 a 30 caracteres.

#### Contraseña

Introduzca la contraseña de la cuenta de inicio de sesión del servidor FTP. Los caracteres especiales como #%&+=:<>"' no están permitidos, además, puede introducir de 1 a 30 caracteres.

# Directorio de carga

Entre en el directorio del servidor FTP donde se grabará una imagen de creación de eventos. Puede introducir hasta 60 caracteres utilizando letras, cifras y/o caracteres especiales (/~`!@#\$%^&()\_-=+{}[];',.).

# Puerto

Introduzca el valor de puerto del servidor FTP. El valor predeterminado del puerto del servidor FTP es 21, el cual se puede cambiar de acuerdo a la configuración del servidor FTP. El puerto se puede cambiar dentro de un intervalo de 1 a 65535.

#### Modo pasivo

Seleccione [Activar] cuando sea necesaria una conexión en modo pasivo debido a la configuración del firewall o servidor FTP.

#### Dirección de servidor

Introduzca la dirección del servidor SMTP de e-mail para enviar una imagen de creación de eventos por correo electrónico. Puede introducir de 1 a 64 caracteres.

## Autenticación

Seleccione si desea o no autenticarse con un ID y contraseña cada vez que se envía un e-mail.

# Uso de TLS

Permite definir si desea utilizar o no TLS. Seleccione [Activar] si se utiliza un servidor de e-mail que requiere la seguridad.

# ID

Introduzca el ID de la cuenta de usuario está conectado al servidor SMTP de e-mail. Los caracteres especiales como #%&+=:<>"' no están permitidos, además, puede introducir de 1 a 32 caracteres.

# Contraseña

Introduzca la contraseña de la cuenta de acceso conectado al servidor SMTP de email. Los caracteres especiales como #%&+=:<>"' no están permitidos, además, puede introducir de 1 a 32 caracteres.

#### Puerto

Introduzca el valor de puerto del servidor SMTP de e-mail. El valor predeterminado del puerto del servidor de e-mail es de 25; el valor del puerto cuando se utiliza TLS es 465.

#### Destinatario

Introduzca la dirección de e-mail del destinatario de e-mail. Puede introducir de 1 a 64 caracteres.

#### Remitente

Introduzca la dirección de e-mail del remitente del e-mail. Si la dirección del remitente no es correcta, el destinatario no puede recibir el e-mail. Puede introducir de 1 a 64 caracteres.

#### Asunto

Introduzca el asunto del e-mail que se enviará cuando se crea un evento. El carácter especial como \ no está permitido, además, puede introducir de 1 a 60 caracteres.

#### Mensaje

Introduzca la información del cuerpo del e-mail que se envía cuando se crea un evento. Cuando se crea un evento, la imagen capturada será enviada como un archivo adjunto de e-mail. El carácter especial como \ no está permitido, además, puede introducir de 1 a 255 caracteres.

# Almacenamiento

almac.

Puede seleccionar un dispositivo para capturar una imagen de la cámara para fijar las condiciones de grabación. Cuando haya completado el ajuste, haga clic en el botón [Aplicar] en la parte inferior de la página.

Conf. de acciones de Seleccionar un dispositivo de grabación y seleccionar [Act] le permite cambiar la configuración para el dispositivo correspondiente. Si se están grabando bit de datos en el dispositivo, «Grabando» se muestra en [Estado] en la lista de dispositivos. Cuando se muestra «Error» en [Estado], verifique si el dispositivo de grabación está conectado correctamente. Cuando [Act] está configurado para una tarjeta SD y NAS, al mismo tiempo, NAS es procesada por prioridad. • Tarjeta SD: Se puede configurar si desea o no utilizar una tarjeta SD. Cuando se

- reconoce una tarjeta SD, se muestra el espacio libre, la capacidad total y el estado. Para formatear la tarjeta SD, haga clic en el botón [Formatear].
- NAS: Puede configurar si desea utilizar o no NAS (Almacenamiento en red). Cuando se establece una conexión a NAS, se muestran el espacio libre, la capacidad total y el estado. Para formatear la carpeta predeterminada del NAS, haga clic en el botón [Formatear].

#### Sobrescribir

Establece si se utiliza o no la función de sobreescritura de una tarjeta SD o NAS. Cuando se ha alcanzado la capacidad del dispositivo, los nuevos bit de datos se grabarán encima de los bit de datos más antiguos. Cuando se ha alcanzado la capacidad del dispositivo, un mensaje que dice «Completo» se muestra en [Estado] de la lista de dispositivos.

#### Borrado automático

Establece si se desea utilizar o no la función de borrado automático. Los bit de datos más recientes sobre el número determinado de días se mantienen y se eliminarán el resto. El número de días de borrado automático se puede establecer entre 1 y 180. La función [Borrado automático] se activa solo cuando [Activar] está configurado para [Sobrescribir].

#### i Nota

- · Cuando «Error» se muestra en [Estado] de la lista de dispositivos, compruebe si el dispositivo de grabación está correctamente conectado, si el sistema de archivos del dispositivo de grabación está dañado o no, y si el dispositivo de grabación está dañado físicamente. Si el mensaje «Error» persiste después de comprobar el dispositivo de grabación, formatee o reemplace el dispositivo.
- Cuando la resolución, tasa de bits y velocidad de fotogramas se fijan a alta, la cantidad de bit de datos de imagen también se incrementa. Si la cantidad de bit de datos aumenta, un salto de fotogramas puede ocurrir incluso si se pone en pantalla completa. Cuando se produce un salto de fotograma, una imagen se graba a una velocidad mínima de una imagen por segundo.

|                        | <ul> <li>Antes de extraer la tarjeta (micro) SD, primero cambie a [Des]. Si la quita por su cuenta o enciende la cámara con una fuente de electricidad inestable sin cambiar a [Des], puede dañar la tarjeta micro SD.</li> <li>Si utiliza una tarjeta de memoria (micro) SD por debajo de la velocidad recomendada, puede causar saltos de cuadros. Si utiliza la tarjeta de memoria (micro) SD con una capacidad demasiado grande, puede ralentizar la velocidad de formateo.</li> <li>Los datos eliminados no se pueden restaurar.</li> </ul> |
|------------------------|----------------------------------------------------------------------------------------------------|
| Sistema de archivos SD | Este menú aparece sólo cuando [Tarjeta SD] se selecciona en la columna [Dispositivo] de [Conf. de acciones de almac.], que le permite seleccionar el sistema de archivos en la tarjeta SD. Las tarjetas SD son compatibles con los sistemas de VFAT y EXT4, así que seleccione el sistema de archivos de acuerdo a la tarjeta SD de la cámara que esté utilizando. Si el sistema de archivos de la tarjeta SD es EXT4, el sistema operativo Windows puede reconocer sólo cuando se instala una aplicación independiente.                         |
|                        | Тіро                                                                                                    |
|                        | Seleccione VFAT o EXT4 para el sistema de archivos de la tarjeta SD. Cuando se                                                                                                    |

i Nota

• Se recomienda utilizar tarjetas SD de alta resistencia. Para obtener información detallada, consulte la página web de Hanwha Techwin.

cambia el ajuste, todos los bit de datos existentes serán formateados. Asegúrese de

realizar copias de seguridad de bit de datos antes de cambiar el ajuste.

• Puede tomar hasta 10 minutos formatear la tarjeta (micro) SD con el sistema de archivos EXT4.

# Grabar

| Seleccionar canal | Después de seleccionar su canal de cámara, puede definir los detalles para cada<br>canal.                                                                                                    |
|-------------------|----------------------------------------------------------------------------------------------------|
| Encriptación      | La encriptación de tarjetas SD le permite guardar datos de vídeo en su tarjeta SD (o<br>tarjeta microSD) encriptada. Esto mantiene su tarjeta SD segura y protegida incluso en<br>caso de perderla.<br>La opción de encriptación de la tarjeta SD aparece cuando se selecciona [SD] para<br>[Dispositivo] bajo la columna [Conf. de acciones de almac.]. |
|                   | <ul> <li>Nota</li> <li>Si cambia la configuración de la tarjeta SD para encriptarla o desencriptarla, se borrarán todos sus datos y se formateará la tarjeta SD.</li> </ul>                                                                                                    |

#### Encriptación de tarjetas SD

Si selecciona [Activar], se encripta la tarjeta SD mientras que si cancela la selección [Activar], ésta se desencripta.

#### Cómo encriptar la tarjeta SD

- 1. Seleccione [Activar] bajo [Encriptación].
- 2. Introduzca su [Nueva contraseña] en el campo y vuelva a introducirla en[Confirmar nueva contraseña].
- 3. Haga clic en el botón [Aplicar] en la parte inferior de la pantalla.
- 4. Si la encriptación de la tarjeta SD funciona correctamente, aparecerá el mensaje «Encriptada».

#### Desencriptación de la tarjeta SD

- 1. Desmarque la selección de [Activar] bajo [Encriptación].
- Haga clic en el botón [Aplicar] en la parte inferior de la pantalla. Si la encriptación de la tarjeta SD está desactivada, de manera que los datos de la tarjeta SD no están encriptados, aparecerá el mensaje «Sin encriptar».

#### Cambio de contraseña

Puede cambiar la contraseña para el encriptado de la tarjeta SD.

Si la contraseña de la tarjeta SD encriptada y la contraseña introducida por el usuario no coinciden, aparecerá el mensaje «Error en la contraseña» en la columna [Estado] de [Conf. de acciones de almac.].

- 1. Haga clic en el botón [Cambio de contraseña].
- 2. Introduzca la contraseña actual en el campo [Contraseña actual].
- 3. Introduzca la nueva contraseña en los campos [Nueva contraseña] y [Confirmar nueva contraseña].
- 4. Haga clic en el botón [Aplicar] en la parte inferior de la pantalla.

# i Nota

- Una vez olvidada o perdida, su contraseña no podrá ser recuperada. Puede restablecer su contraseña en su lugar, pero entonces la tarjeta SD será formateada y todos sus datos serán borrados.
- La longitud y restricciones de la contraseña son las siguientes:
  - Para contraseñas de 8 a 9 dígitos, necesita combinar al menos tres tipos diferentes de los siguientes: letras mayúsculas y minúsculas, números y caracteres especiales.
  - Para contraseñas de 10 a 15 dígitos, necesita combinar al menos dos tipos diferentes de los siguientes: letras mayúsculas y minúsculas, números y caracteres especiales.
  - No pueden utilizar cuatro o más caracteres consecutivos (por ej., 1234, abcd).
  - No se puede usar los mismos cuatro caracteres o más veces seguidas. (Por ejemplo: !!!!, 1111, aaaa).
  - Solo ~`!@#\$%^\*()\_-+=|{}[].?/ están permitidos como caracteres especiales.

Configuración de conexiónEste menú aparece sólo cuando [NAS] se selecciona en la columna de [Dispositivo] deNAS[Conf. de acciones de almac.] y la información de acceso NAS es introduce. Introduzca<br/>la información de NAS y haga clic en el botón [Prueba] para ver si la conexión se<br/>establece con NAS. Si se realiza una conexión, se mostrará el mensaje «Correcto». Si<br/>no se establece una conexión, se mostrará un mensaje de «Fallo».

#### Dirección IP

Introduzca la dirección IP de NAS.

# ID

Introduzca el ID de la cuenta registrada en el NAS.

#### Contraseña

Introduzca la contraseña de la cuenta registrada en el NAS.

#### Carpeta predet.

Designe la carpeta por defecto donde el NAS grabará un archivo de imagen.

#### i Nota

- Si aparece un mensaje de fallo cuando hace una prueba después de la introducción de la información del NAS, compruebe los siguientes elementos:
  - Compruebe si la dirección IP, ID, contraseña, y la carpeta por defecto del NAS se han introducido correctamente.
  - Compruebe si el tipo de dirección IP del NAS y el tipo de dirección IP de la cámara son idénticos. (por ejemplo: El valor predeterminado del NAS y de la cámara es 255.255.255.255.0. Si la dirección IP es 192.168.20.32, la dirección IP del NAS debe estar comprendida entre 192.168.20.1 y 192.168.20.255.)
  - Para la carpeta predeterminada NAS, sólo una carpeta se debe utilizar en una cámara, sin duplicación.
  - Compruebe si el dispositivo es un equipo NAS recomendado. Consulte la sección
     «Especificaciones recomendadas para NAS» en el manual del usuario.
- Si [Sobrescribir] en la configuración de almacenamiento de NAS no se utiliza y el espacio libre para NAS es inferior al 20%, las imágenes se graban en la tarjeta SD.
- Si se inserta una tarjeta SD que se utiliza en otra cámara mientras se están grabando bit de datos en el NAS, las imágenes podrían no ser grabadas.
- Si se cambia la configuración de NAS mientras que los bit de datos se están grabando en NAS, el cambio no se aplicará inmediatamente.
- Si se retira el equipo NAS o la conexión de red se interrumpe mientras que los bit de datos se están grabando en el NAS, la acción de grabación en el NAS podría interrumpirse.
- Cuando la resolución, tasa de bits y velocidad de fotogramas se fijan en alta, la cantidad de bit de datos de imagen también se incrementa. Si la cantidad de bit de datos aumenta, un salto de fotogramas puede ocurrir incluso si se pone en pantalla completa. Cuando se produce un salto de fotograma, una imagen se graba a una velocidad mínima de una imagen por segundo.
- Compruebe si está intentando acceder como otro usuario sin formatear la carpeta predeterminada que ya está guardada o utilizada.

Configuración de grabación

#### Perfil de grabación en el borde

Se muestra el nombre del perfil de vídeo que será utilizado para la grabación. Se visualizará el perfil definido como «Perfil de grabación en el borde» desde [Basic] > [Perfil de vídeo] > [<u>Tipo de perfil</u>].

# Grabación continua

Esto establece una grabación normal sin ningún evento; el vídeo se guarda con una velocidad de cuadro fija en todo momento en una situación ordinaria sin eventos.

- Ninguno: Ninguna imagen de la cámara se graba.
- I-Frame: Graba I-Frame solo para la grabación continua.
- Cuadros completos: Graba Cuadros completos Frame para la grabación continua.

#### Grabación de evento

Establece el tipo de grabación cuando se produce un evento.

- I-Frame: Sólo los registros I-Frame cuando se produce un evento.
- Cuadros completos: Graba fotogramas completos cuando se produce un evento.

#### Duración del preevento

Establece el tiempo de grabación de la imagen antes de que ocurra un evento. Una imagen puede ser grabada 1 segundo, 3 segundos y 5 segundos antes de que ocurra un evento.

#### Duración del postevento

Establece el intervalo de tiempo de grabación de imagen después de un evento. Una imagen puede ser grabado durante 5 segundos, 10 segundos, 30 segundos, 60 segundos o 120 segundos después de que ocurra un evento.

#### Tipo de archivo de grabación

Establece el formato de archivo para la grabación de una imagen. Cuando se cambia el formato de grabación de archivos, se borrarán los bit de datos existentes.

- STW: Este es el tipo de archivo único para Hanwha Techwin.
- AVI: Este es un archivo AVI.

#### i Nota

Cualquier cambio en las opciones del tipo de archivo de grabación se aplicará por igual a todos los demás canales.

# Programación de grabación continua

Puede establecer el tiempo para grabar una imagen en el dispositivo de grabación.

#### Siempre

Siempre graba una imagen en el dispositivo de grabación.

#### Solo tiempo programado

Graba una imagen sólo a la hora programada. La fecha de domingo a sábado, basada en la hora actual de la cámara, se muestra en la tabla de horas que se muestra cuando se selecciona [Solo tiempo programado]. Puede establecer el tiempo de configuración de las acciones de eventos haciendo clic o arrastrando en la tabla de tiempos con el ratón. El tiempo de activación de evento configurado se ejecuta varias veces durante el día de la semana y la hora correspondiente. Puede cambiar la unidad de la vista de la hora haciendo clic en el botón [1 min], [30 min] o [1 h]. Al hacer clic en el botón [Reinicializar], se eliminarán todos los tiempos de activación de eventos configurados. Para confirmar o cambiar la hora de la cámara, consulte [Basic] > [Fecha y hora].

# Alarma E/S

El puerto E/S de una cámara se puede configurar como un puerto de entrada o de salida, según se desee. Después de seleccionarlo para que sea un puerto de entrada o de salida, puede configurar los detalles de cada Alarma E/S.

Cuando haya completado el ajuste, haga clic en el botón [Aplicar] en la parte inferior de la página.

| <b>i</b> Nota<br>Si utiliza todos los puertos de alarma como salida, se desactivará el modo [Externo] de [Día/Noche]. Si ya está definido a<br>[Externo], se cambiará al modo [Automático]. Puede seleccionar [Vídeo y Audio] > [Configuración de cámara] > [Día/Noche] para<br>comprobar el modo externo de Día/Noche. |                                                                                                    |  |
|----------------------------------------------------------------------------------------------------|----------------------------------------------------------------------------------------------------|--|
|                                                                                                    |                                                                                                    |  |
|                                                                                                    |                                                                                                    |  |
| Alarma E/S                                                                                                    | Después de seleccionar el número de puerto, decida si utilizará el puerto como puerto<br>de entrada o de salida. Después de seleccionar la entrada o la salida, haga clic en el<br>botón [Aplicar].                                                          |  |
|                                                                                                    | Si se selecciona [Entrada], se puede definir la [Conf. de dispositivo de entrada], la<br>[Conf. de acciones de evento] y el [Tiempo de activación de evento]. Si se selecciona<br>[Salida], se puede definir la [Salida de alarma].                          |  |
|                                                                                                    | La cantidad de entradas/salidas de alarma soportadas puede variar según la cámara.                                                                                                    |  |
|                                                                                                    |                                                                                                    |  |
| Conf. de dispositivo de<br>entrada                                                                                                    | Establece si se debe utilizar o no un dispositivo de entrada de alarma y el tipo para activar un evento de alarma cuando se produce una entrada de alarma.                                                                                                   |  |
|                                                                                                    | Conf. de dispositivo de entrada                                                                                                    |  |
|                                                                                                    | Para usar un dispositivo de entrada de alarma, seleccione [Activar].                                                                                                    |  |
|                                                                                                    | Тіро                                                                                                    |  |
|                                                                                                    | Seleccione el tipo de entrada de alarma.                                                                                                    |  |
|                                                                                                    | Normal abierto: El sensor de entrada de alarma está abierto de forma                                                                                                    |  |
|                                                                                                    | <ul> <li>predeterminada; cuando está cerrado, se crea un evento de entrada de alarma.</li> <li>Normal cerrado: El sensor de entrada de alarma está cerrado de forma predeterminada y cuando está abierto, se crea un evento de entrada de alarma.</li> </ul> |  |
|                                                                                                    |                                                                                                    |  |
|                                                                                                    |                                                                                                    |  |
| Salida de alarma                                                                                                    | Establece cómo controlar una alarma cuando es emitida por el usuario o cuando se crea un evento.                                                                                                    |  |
|                                                                                                    | La configuración del evento de salida de alarma se aplica igualmente a la [Salida de<br>alarma] en las páginas [Evento] > [ <u>Configuración de eventos]</u> .                                                                                               |  |
Cuando se cambia el tipo de salida de la alarma, se cambiará el botón de salida de alarma en la página En vivo y el tipo de salida de alarma en la configuración de eventos.

## Tipo

Selecciona el tipo de salida de alarma.

- Normal abierto: El sensor de salida de alarma está abierto por defecto y cuando está cerrado, se emite una alarma.
- Normal cerrado: El sensor de salida de alarma está cerrado de forma predeterminada y cuando está abierto, se emite una alarma.

## Modo

Establece el tipo de control cuando se emite una alarma.

- Pulso: Una alarma se emite durante el tiempo establecido en [Duración] y la alarma se apaga automáticamente.
- Activo/Inactivo: Cuando se pulsa el botón de salida de alarma en la pantalla en vivo, una alarma se encenderá; cuando se pulsa el botón de nuevo, la alarma se apagará.

## Duración

Establece el tiempo de salida de alarma cuando [Pulso] está seleccionado en [Modo].

Program. hora

Un evento de programación de tiempo es una función para generar eventos en intervalos establecidos. Cuando haya completado el ajuste, haga clic en el botón [Aplicar] en la parte inferior de la página.

**Programa de config.** Para utilizar la programación de eventos, seleccione [Activar]. **evento** 

Intervalo de transferencia Establece el intervalo de ocurrencia de eventos. Haga clic en el menú desplegable y seleccione un número y una unidad.

## i Nota

• La imagen solo se puede transmitir si el intervalo de transferencia se configura por debajo del intervalo de operación en Conf. de acciones de evento.

## Desconexión de red

Cuando se termina la conexión de red, un evento puede ser creado. Cuando haya completado el ajuste, haga clic en el botón [Aplicar] en la parte inferior de la página.

Desconexión de red Para utilizar el evento de desconexión de red, seleccione [Activar].

## Detección de movimiento

Un evento de detección de movimiento se puede crear cuando se fijan un área de detección de movimiento y el área de no detección y un movimiento es detectado desde el interior del área establecida por el usuario. Cuando haya completado el ajuste, haga clic en el botón [Aplicar] en la parte de abajo de la página.

Seleccionar canalDespués de seleccionar su canal de cámara, puede configurar los detalles de<br/>Detección de movimiento para cada canal.

## Detección de movimiento Activar la detección de movimiento

Para utilizar el evento de detección de movimiento, seleccione [Activar la detección de movimiento].

## i Nota

- El área de detección de movimiento y el área de no detección se fijan y se utilizan de acuerdo con el rango de tamaño del movimiento.
- En cualquiera de los casos siguientes, el rendimiento del evento de detección de movimiento se puede reducir y un mal funcionamiento podría ocurrir:
  - Si un objeto es similar en brillo o color al fondo en la pantalla
  - Si se produce un pequeño movimiento cerca del borde de la pantalla
  - Si un cambio general en la pantalla se produce continuamente al azar debido a factores tales como cambios de escena y cambios de iluminación repentinos
  - Si un objeto en movimiento se acerca demasiado a la cámara
  - Cuando un objeto esconde otro objeto
  - Cuando el movimiento de un objeto es demasiado rápido
  - Cuando se producen reflexión, visión borrosa o sombreado debido a una luz potente como la luz solar directa, iluminación alta o faros de un vehículo
  - En casos de fuertes tormentas de nieve, lluvia o viento, o al atardecer o amanecer.

#### Área incluida

El área designada por el usuario se define como el área de detección de movimientos.

## Configuración de un área

Cuando se seleccionan 4 esquinas de una imagen con el ratón, se establece como el área de detección de movimiento y el color de los botones numéricos en [Área] cambia. Se pueden configurar hasta 8 zonas y el nivel y la sensibilidad se pueden ajustar por separado para cada área de detección de movimiento.

#### Cambio de un área

Se puede cambiar el tamaño de un área de detección de movimiento al mover una esquina del área de detección de movimiento. Para mover un área de detección de movimiento, haga clic y arrastre el área relevante con el ratón.

Para crear un polígono (N-gon), primero seleccione y cree un cuadrilátero. Cuando el signo + aparezca, hágale clic para añadir otro punto. puede añadir hasta 4 puntos adicionales para crear un polígono de su elección.

#### Eliminación de un área

Para eliminar un área de detección de movimiento, haga clic en el botón derecho del ratón en el área correspondiente en la pantalla y haga clic en el botón [Aceptar] en la ventana de confirmación de eliminación.

## Área

Cuando se añade un área de detección de movimiento, el color de los botones numéricos en [Área] cambiará. Al hacer clic en el botón numérico, el área correspondiente desaparecerá de la pantalla de vista previa. Al hacer clic en el botón numérico otra vez, el área de detección de movimiento volverá a aparecer.

## Nivel de detección

Esto establece el nivel estándar de detección de movimiento. Puede ajustar el nivel de cada área de detección de movimiento en [Área], y cuando un movimiento es mayor que el valor establecido, se creará un evento de detección de movimiento. También, según se detecta un movimiento en cada área, aparecerá un gráfico de movimiento, y cuando se crea un evento de movimiento, el color del gráfico cambiará.

#### Sensibilidad

Esto ajusta la sensibilidad de detección de movimiento para cada área. Establezca una sensibilidad más baja para un entorno donde el fondo y un objeto sean claramente distinguibles y una sensibilidad mayor en un entorno donde el fondo y un objeto no sean claramente distinguibles.

## Duración mínima(s)

Duración mínima (s): Configure la cantidad mínima de tiempo para activar un evento después de la detección. Cuando el movimiento dura más que el tiempo configurado, el evento se activa.

#### Área excluida

El área designada por el usuario se define como el área excluida.

#### Configuración de un área de no detección

Cuando selecciona 4 esquinas de una imagen con el ratón, se establece como el área de no detección y el color de los botones numéricos en [Área] cambia. Se pueden configurar hasta 8 áreas de no detección.

## Cambio de un área de no detección

Se puede cambiar el tamaño de un área de no detección moviendo una esquina de la misma. Para mover un área de no detección, haga clic y arrastre el área relevante con el ratón. Para crear un polígono (N-gon), primero seleccione y cree un cuadrilátero. Cuando el signo + aparezca, hágale clic para añadir otro punto. puede añadir hasta 4 puntos adicionales para crear un polígono de su elección.

## Eliminación de un área de no detección

Para borrar un área de no detección, haga clic en el botón derecho del ratón en el área correspondiente de la pantalla y haga clic en el botón [Aceptar] de la ventana de confirmación de eliminación.

## Área

Cuando se añade un área de no detección, el color de botones numéricos en [Área] cambiará. Al hacer clic en el botón numérico, el área de no detección correspondiente desaparecerá de la pantalla de vista previa. Al hacer clic en el botón numérico otra vez, el área no detección volverá a aparecer.

Configure los tamaños mínimos y máximos de un objeto para detectar.

## Tamaño

Haga clic en la esquina de la parte inferior derecha y arrastre el mouse para cambiar el tamaño. Cambiar el tamaño también cambia los valores [Tamaño mínimo] y [Tamaño máximo] en [Tamaño].

#### i Nota

- Las áreas ROI y excluidas son idénticas y se superponen entre ellas, el área excluida tiene prioridad sobre la otra.
- Cualquier movimiento menor que el tamaño mínimo especificado o mayor que el tamaño máximo especificado no se detectará. Determine los mejores valores para los tamaños de detección máximos/mínimos que sean apropiados para el entorno de instalación para evitar que cualquier detección falsa surja de sonidos grandes o pequeños. Recuerde que el mismo movimiento en el mismo lugar no siempre genera el mismo tamaño de detección. por lo tanto, se recomienda permitir habitaciones lo suficientemente grandes/pequeñas para sus límites de tamaño máximo/mínimo considerando la desviación en los tamaños detectados.

Común

## Detección de manipulación

Un evento de detección de manipulación puede ser creado cuando la pantalla está bloqueada o se cambia la posición de la cámara. Cuando haya completado el ajuste, haga clic en el botón [Aplicar] en la parte inferior de la página.

Seleccionar canalDespués de seleccionar su canal de cámara, puede establecer los detalles de<br/>Detección de manipulación para cada canal.

# Detección de manipulación Activar la detección de manipulación

Para utilizar el evento de detección de manipulación, seleccione [Activar la detección de manipulación].

## Nivel de detección

Esto establece el nivel estándar de detección de manipulación. Un evento de detección de manipulación se crea cuando se detecta un sabotaje del nivel establecido. Además, cuando se detecta un sabotaje, un gráfico que muestra el nivel de sabotaje aparecerá, y cuando se crea un evento de detección de manipulación, el color del gráfico cambiará.

## Sensibilidad

Una mayor sensibilidad da como resultado una respuesta más sensible del gráfico de nivel de detección.

## Duración mínima (s)

Esto establece el tiempo mínimo para detectar un sabotaje y crear un evento. Un evento de detección de manipulación se crea sólo un sabotaje persiste durante la duración mínima.

## Excepto imágenes oscuras

Para excluir una disminución repentina en el brillo de la pantalla, tal como una súbita ausencia de luz desde el evento detección de manipulación, seleccione [Activar].

#### i Nota

- El rendimiento de detección puede reducirse en un fondo uniforme, de noche o condiciones de poca luminosidad.
- Si la cámara se sacude demasiado o si se produce un cambio repentino en la luz, es posible que la detección de manipulación no funcione correctamente.

- Puede llevar hasta 5 segundos para un evento de detección de manipulación para que se cree después de que ocurra un sabotaje indebido.
- Cuando se detecta un sabotaje de la cámara, la función se reiniciará después de la estabilización durante aproximadamente 5 segundos, y no se detectará ningún sabotaje durante el proceso de estabilización.
- Cuando se esté creando repetidamente un evento incorrecto, los errores se pueden minimizar mediante la reducción gradual del nivel.
- Si configura el nivel de detección demasiado bajo, es posible activar una alarma debido a cambios bastante pequeños en la pantalla, pero también puede conducir a la falsa detección causada por objetos en movimiento o cambios en la iluminación.

## Detección de desenfoque

Un evento de detección de desenfoque se puede crear cuando se detecta el desenfoque de la lente de la cámara. Cuando haya completado el ajuste, haga clic en el botón [Aplicar] en la parte inferior de la página.

| Seleccionar canal       | Después de seleccionar su canal de cámara, puede definir los detalles de Detección<br>de desenfoque para cada canal.                                                                                                    |
|-------------------------|----------------------------------------------------------------------------------------------------|
|                         |                                                                                                    |
| Detección de desenfoque | Activar la detección de desenfoque                                                                                                    |
|                         | Para utilizar el evento de detección de desenfoque, seleccione [Activar la detección de desenfoque].                                                                                                    |
|                         | Nivel de detección                                                                                                    |
|                         | Esto establece el nivel estándar de detección de desenfoque. Un evento de detección de desenfoque se crea cuando se detecta desenfoque más allá del nivel establecido. Cuando se detecta desenfoque, aparecerá un gráfico que muestra el nivel de desenfoque, y cuando se crea un evento de desenfoque, el color del gráfico cambiará. |
|                         | Sensibilidad                                                                                                    |
|                         | Cuanto más alta la sensibilidad, más alto será el nivel de los gráficos para la misma<br>imagen.                                                                                                    |
|                         | Duración mínima (s)                                                                                                    |
|                         | Esto establece el período de tiempo mínimo de desenfoque para un evento que se cree. Un evento de detección de desenfoque sólo se crea cuando una condición de desenfoque persiste durante la duración mínima.                                                                                                    |
|                         | Enfoque simple                                                                                                    |
|                         | Enfoque simple se ejecuta para ajustar el enfoque automáticamente cuando se crea un evento de detección de desenfoque.                                                                                                    |
|                         | <ul> <li>Nota</li> <li>Con el fin de recibir una alarma que indique la detección de desenfoque después de que se</li> </ul>                                                                                                    |
|                         | haya producido anteriormente, el estado debe volver al estado estable al menos una vez. A continuación se presentan ejemplos de regreso al estado estable.                                                                                                    |

- Cuando [Activar la detección de desenfoque] se deselecciona
- Cuando enfoque simple funciona para que una imagen pueda distinguirse
- Cuando un objeto de la imagen se mueve a una posición de desenfoque para que pueda ser distinguible

- En cualquier de los siguientes casos, el rendimiento de la detección de desenfoque podría deteriorarse, o se podría producir un fallo de funcionamiento.
  - Monitorear un entorno con un fondo monótono, de noche, y/o en condiciones de baja iluminación
  - Cambio súbito en la iluminación (e.j. una luz interior que se apaga)
  - Lente bloqueada o aparición de un objeto grande que cubre la mayor parte de la pantalla
  - El objeto de enfoque cambia debido a un cambio en la posición de la cámara

## Analítica

Puede configurar las reglas para el análisis de vídeo. Cada aplicación de WiseAl admite diferentes tipos de análisis de vídeo o funciones detalladas.

## Área excluida

Defina el área que debe excluirse de la detección al analizar un vídeo. El área excluida que se establezca se aplicará al operar cualquier función en [Análisis]. Después de seleccionar un número de canal, puede establecer el área excluida por canal.

## Definición de zonas excluidas

Puede establecer un área de exclusión seleccionando los cuatro vértices o arrastrando con el ratón. Puede añadir hasta ocho áreas excluidas.

#### Modificación de las zonas excluidas

Puede cambiar el tamaño de un área excluida moviendo sus vértices. Para crear un polígono, seleccione la línea del rectángulo creado y haga clic en el signo [+] cuando aparezca para añadir un vértice. Puede añadir hasta cuatro vértices para crear un polígono.

Puede seleccionar un área excluida y arrastrarla con el ratón para mover su posición.

#### Eliminación de las zonas excluidas

Al situar el ratón sobre un área excluida que debe ser eliminada de la [Lista], aparece el icono de eliminación. Haga clic en el icono de eliminación para eliminar el área excluida.

## Cambiar los nombres de las zonas excluidas

Haga doble clic en el nombre de un área excluida de la [Lista] e introduzca un nombre nuevo. Puede introducir hasta 63 caracteres alfanuméricos.

#### Habilitar datos del objeto desde el área excluida

Los metadatos de un objeto, que se detectan desde el área definida como área excluida, no se transmiten por defecto. Para transmitir los datos de los objetos detectados desde la zona excluida y los metadatos de las propiedades detalladas de cada objeto, active la opción [Habilitar datos del objeto desde el área excluida].

## Detección de objetos

Detecta el movimiento de un objeto configurado. Puede seleccionar varias opciones de varios objetos (personas, vehículos, etc.), y puede seleccionar tipos detallados para los vehículos.

Después de seleccionar un número de canal, puede definir el tipo de detección de objetos y la duración mínima de observación por canal.

#### Duración mínima

Especifica la duración del movimiento que se va a detectar. Si un objeto se mueve durante más tiempo del especificado, es reconocido por la detección de objetos.

#### i Nota

Cuando se designa un área de máscara de privacidad, no se detectan los objetos que se encuentran en ella.

En los siguientes casos, puede producirse un error de detección:

- Si un objeto tiene un brillo o color similar al del fondo
- Si se producen numerosos movimientos de forma continua y aleatoria debido a factores como los cambios de escena
- Si un objeto fijo se mueve continuamente en la misma posición
- · Si los objetos aleatorios bloquean a otros objetos
- Si un objeto se mueve demasiado rápidamente (si las coordenadas centrales de un objeto tienen una separación de 50 píxeles o superior entre fotogramas)
- Si hay reflejo/difusión/sombra debido a una luz fuerte, como luz solar directa, luces o faros de coche
- Si nieva mucho, llueve, hay viento, etc., o si hay una puesta de sol o un amanecer
- Si un objeto en movimiento se acerca demasiado a la cámara

## BestShot

Selecciona personas, caras, coches y matrículas para crear imágenes BestShot (se pueden seleccionar varios objetos). BestShot es una imagen extraída de un objeto con la mayor credibilidad de los objetos detectados en el vídeo. Algunas cámaras solo pueden transmitir imágenes BestShot, mientras que otras pueden transmitir tanto los metadatos de las mismas como la información de las propiedades del objeto. Después de seleccionar un número de canal, puede definir el objeto para extraer imágenes BestShot por canal.

#### i Nota

Si la condición de BestShot por objeto no se cumple para el objeto detectado, puede que no se produzca un BestShot.

#### Paso de línea

Los objetos que pasen serán detectados en base a la línea virtual definida por el usuario y su dirección. Puede establecer el objeto que se detectará por cada línea virtual y seleccionar varios objetos.

Después de seleccionar un número de canal, puede establecer la línea virtual y los tipos de objetos por canal.

#### Configuración de líneas virtuales

Al hacer clic en los puntos inicial y final de una línea en la pantalla de vídeo, se establece una línea virtual y se añade a la [Lista]. Puede añadir hasta ocho líneas virtuales. Al hacer clic en la flecha del centro de la línea virtual, puede cambiar su dirección a «de A a B», «de B a A» o hacerla bidireccional.

Cambiar líneas virtuales

Puede cambiar el tamaño de una línea virtual moviendo sus vértices. Puede cambiar la ubicación de una línea virtual haciendo clic en la misma con el ratón y arrastrándola.

Además, cuando aparece el símbolo [+] después de seleccionar una línea virtual, puede hacer clic en el símbolo para añadir un vértice. A continuación, puede crear líneas virtuales de diversas formas moviendo los vértices.

#### Eliminar líneas virtuales

Al situar el ratón sobre una línea virtual que debe ser eliminada de la [Lista], aparece el icono de eliminación. Haga clic en el icono de eliminación para eliminar la línea virtual.

#### Cambiar nombres de las líneas virtuales

Haga doble clic en el nombre de una línea virtual de la [Lista] e introduzca un nombre nuevo. Puede introducir hasta 63 caracteres alfanuméricos.

## **Especificar** objetos

Después de seleccionar una línea virtual en la [Lista], seleccione el objeto que se va a detectar en la línea virtual del [Objeto].

## i Nota

En los siguientes casos, puede producirse un error de detección:

- Si un objeto tiene un brillo o color similar al del fondo de la pantalla
- Si se producen numerosos movimientos de forma continua y aleatoria debido a factores como los cambios de escena
- · Si un objeto fijo se mueve continuamente en la misma posición
- Si los objetos aleatorios bloquean a otros objetos
- · Si se combinan dos o más objetos, o un objeto se divide en varios objetos
- Si un objeto se mueve demasiado rápidamente (si las coordenadas centrales de un objeto tienen una separación de 50 píxeles o superior entre fotogramas)
- Si hay reflejo/difusión/sombra debido a una luz fuerte, como luz solar directa, luces o faros de coche
- Si nieva mucho, llueve, hay viento, etc., o si hay una puesta de sol o un amanecer
- Si un objeto en movimiento se acerca demasiado a la cámara
- Si se manipula el menú OSD de la cámara

IVA (Análisis inteligente dePuede establecer un área virtual de interés en la pantalla de vídeo que va a detectar la<br/>aparición, desaparición, entrada, salida, intrusión, deambulación, etc. de un objeto<br/>establecido en el área. Puede establecer un objeto para detectar para cada área virtual<br/>y seleccionar varios objetos.

Después de seleccionar un número de canal, puede establecer el análisis de vídeo por canal.

#### Definición de áreas excluidas

Al seleccionar uno de los cuatro vértices con el ratón en la pantalla de vídeo o dibujar un rectángulo arrastrando el ratón, se define el área virtual y se añade a la [Lista].

#### Cambiar áreas virtuales

Puede cambiar el tamaño de un área virtual moviendo sus vértices.

Para crear un polígono, seleccione la línea del rectángulo creado y, a continuación, haga clic en el signo [+] cuando aparezca para añadir un vértice. Puede añadir hasta cuatro vértices para crear un polígono.

Para mover un área virtual establecida, haga clic en el área con el ratón y arrástrela.

#### Eliminar áreas virtuales

Al situar el ratón sobre el elemento del área virtual que se va a eliminar de la [Lista], aparece el icono de eliminación. Haga clic en el icono de eliminación para eliminar el área virtual.

## Cambiar el nombre de las áreas virtuales

Haga doble clic en el nombre del área virtual de la [Lista] e introduzca un nombre nuevo. Puede introducir hasta 63 caracteres alfanuméricos.

## **Especificar** objetos

Después de seleccionar un área virtual en la [Lista], seleccione el objeto que se va a detectar en la línea virtual del [Objeto]. Seleccione un tipo de análisis para el objeto seleccionado entre los siguientes (se puede seleccionar más de uno).

- Entrar: Detecta un objeto que entra en el interior después de pasar la línea desde el exterior del área virtual.
- Salir: Detecta un objeto que sale al exterior después de pasar la línea del área virtual.
- Intrusión: Detecta la aparición de un objeto que permanece en el área virtual más tiempo del establecido. Puede establecer la duración mínima del evento para detectar.
- Merodeo: Detecta la aparición de un objeto que merodea más tiempo del establecido en el área virtual. Puede establecer la duración mínima del evento para detectar.

## Aparición/Desaparición

De este modo, se detecta un objeto que no existía en el área virtual mientras se observa durante un periodo determinado, sin pasar por la línea del área o un objeto, que desaparece tras fijarse en el área. Se detecta como Aparición/Desaparición solo cuando dura más de lo establecido en [Duración mínima].

Puede especificar una duración mínima de observación diferente para cada área virtual.

#### l Nota

En los siguientes casos, puede producirse un error de detección:

- Si un objeto tiene un brillo o color similar al del fondo
- Si se producen numerosos movimientos de forma continua y aleatoria debido a factores como los cambios de escena
- Si un objeto fijo se sigue moviendo en la misma posición
- Si los objetos aleatorios bloquean a otros objetos
- Si se combinan dos o más objetos, o un objeto se divide en varios objetos
- Si un objeto se mueve demasiado rápidamente (si las coordenadas centrales de un objeto tienen una separación de 50 píxeles o superior entre fotogramas)
- Si hay reflejo/difusión/sombra debido a una luz fuerte, como luz solar directa, luces o faros de coche
- Si nieva mucho, llueve, hay viento, etc., o si hay una puesta de sol o un amanecer
- Si un objeto en movimiento se acerca demasiado a la cámara
- Si se manipula el menú OSD de la cámara

# Administrador de configuración

Puede realizar una copia de seguridad y restaurar la configuración de la aplicación WiseAI, o bien comprobar la información de acceso. Cada aplicación WiseAI puede admitir diferentes opciones de configuración específica.

| Copia de seguridad y<br>restauración | Puede realizar una copia de seguridad y guardar la información de la configuración<br>actual de la aplicación WiseAI para restaurarla a la configuración que desee más<br>adelante. O bien puede inicializar todas las configuraciones de la aplicación WiseAI. |
|--------------------------------------|----------------------------------------------------------------------------------------------------|
|                                      | Copia de seguridad y restauración                                                                                                    |
|                                      | Haga clic en el botón [Cop. seg.] para crear un archivo de copia de seguridad.<br>Al hacer clic en el botón y seleccionar un archivo de copia de seguridad, la<br>configuración se restaura en función del archivo restaurado.                                  |
|                                      | Valores predefinidos de fábrica                                                                                                    |
|                                      | Al hacer clic en el botón [Reinicializar], se restablecen todos los ajustes.                                                                                                    |
|                                      | Información sobre la versión                                                                                                    |
|                                      | Muestra la información de la versión de la aplicación WiseAI y la versión del modelo de aprendizaje de IA.                                                                                                    |
| <b>6</b>                             |                                                                                                    |
| Común                                | Especifica los ajustes detallados que se aplican habitualmente a todas las operaciones de análisis de vídeo y estadísticas.                                                                                                    |
|                                      | Mínimo                                                                                                    |
|                                      | Establece el tamaño mínimo del objeto que se va a detectar. Los objetos más pequeños que el tamaño mínimo definido se excluyen.                                                                                                    |
|                                      | Máximo                                                                                                    |
|                                      | Establece el tamaño máximo del objeto que se va a detectar. Los objetos más grandes<br>que el tamaño máximo definido se excluyen.                                                                                                    |
|                                      | Sensibilidad                                                                                                    |
|                                      | Establece la sensibilidad de la detección. Un valor de sensibilidad más elevado detecta objetos con menor credibilidad.                                                                                                    |
|                                      |                                                                                                    |

# i Nota

La detección de objetos con una puntuación de confianza más baja puede aumentar las detecciones de falsos positivos.

## Registro

Comprueba la información del registro en busca de eventos importantes y la guarda en un archivo.

## Registro del sistema

Comprueba la fecha/hora y la información detallada de los cambios del sistema.

## Tipo de registro

Puede realizar una copia de seguridad del formato de registro seleccionado como archivo de texto.

#### Copia de seguridad

Puede realizar una copia de seguridad del formato de registro seleccionado como archivo de texto. Para hacer una copia de seguridad del registro del sistema, haga clic en el botón [Copia de seguridad].

## Registro de eventos

Comprueba la fecha/hora y la información detallada del evento ocurrido en el sistema. **Tipo de registro** 

Comprueba la fecha/hora y la información detallada del evento seleccionado. Si selecciona «Todo», puede comprobar la fecha/hora y la información detallada de todos los eventos ocurridos en el sistema.

## Copia de seguridad

Puede realizar una copia de seguridad del formato de registro seleccionado como archivo de texto. Para realizar una copia de seguridad del registro de eventos, haga clic en el botón [Copia de seguridad].

## Detección de audio

Un evento de detección de audio se puede crear cuando se detecta audio por encima de un nivel determinado, mientras que la cámara está capturando una imagen. Cuando haya completado el ajuste, haga clic en el botón [Aplicar] en la parte inferior de la página. El ajuste en el evento de detección de audio se aplica a [Detección de audio] en la página de [Evento]>[Configuración de eventos] igualmente.

## Detección de audio

## Activar detección de audio

Para aplicar el evento de detección de audio, seleccione [Activar detección de audio].

## Nivel de detección

Esto establece el estándar para la detección de nivel de audio. Un evento de detección de audio se crea cuando se detecta audio más allá del nivel establecido. Cuando se detecta audio, aparecerá un gráfico, y cuando se crea un evento de detección de audio, el color del gráfico cambiará.

## i Nota

- Cuanto menor es el nivel de detección, menos cambios de sonido puede detectar.
- El nivel de audio del valor de detección está diseñado para detectar un sonido en el nivel umbral o superior al normalizar los datos de entrada a un valor de entre 1 y 100 y es irrelevante para los valores de decibelios (dB).
- Diríjase a [Vídeo y audio] > [Configuración de audio] > [Fuente] para seleccionar Micrófono y establecer el nivel suficiente de sonido para que la función de detección de audio funcione de manera correcta.
- La ganancia de audio se puede configurar desde [Vídeo y audio]>[Configuración de audio]> [Ganancia].

## Clasificación de sonidos

El tipo de sonido detectado mientras que la cámara está capturando una imagen puede ser clasificado y creado como un evento de clasificación de sonidos. Cuando haya completado el ajuste, haga clic en el botón [Aplicar] en la parte inferior de la página. El ajuste del evento de clasificación de sonidos se aplica a [Clasificación de sonidos] en la página de [Evento]>[Configuración de eventos] igualmente.

## Clasificación de sonidos Activar clasificación de sonido

Para utilizar el evento de clasificación de sonidos, seleccione [Activar clasificación de sonido].

## Configuración

## Filtro de ruido

Para utilizar el filtro de eliminación de ruido, seleccione [Activar]. Si el ruido de los ambientes circundantes es superior a 55 dB~65dB, utilice [Filtro de ruido]. Usar la función de reducción de ruido de acuerdo con los ambientes reduce el sonido original, de modo que el rendimiento de clasificación de sonidos podría deteriorarse, o podría producirse un fallo de funcionamiento. Si el filtro de reducción de ruido se utiliza en un entorno tranquilo, el rendimiento de la clasificación de sonidos se puede deteriorar.

## Nivel de clasificación

Establece el nivel de energía de audio para clasificar el sonido. El valor del nivel de la energía de entrada de audio se dibuja en el área mientras se renueva periódicamente de derecha a izquierda. La clasificación de sonidos se aplica sólo a audio sobre el nivel programado. En otras palabras, se clasifica como la fuente de sonido sólo cuando la energía de la entrada de audio es mayor que la línea de referencia. Si se baja la línea de referencia, hay más bit de datos de destino para la clasificación de sonidos, y una mayor posibilidad de falsas detecciones. Si la línea de referencia se eleva, hay menos bit de datos de destino para la clasificación de sonido de detecciones que faltan. Configúrelo adecuadamente de acuerdo con el nivel de ruido del entorno.

## Categorías

Este detecta el tipo de sonido y crea un evento. El tipo de sonido a detectarse puede seleccionarse aisladamente y de forma repetida.

- Grito: EDetecta repente un sonido fuerte, incluyendo un sonido de grito o chillido hecho por una persona como un hombre adulto, mujer, o niño, y crea un evento.
- Disparo: Detecta un sonido de disparo que no se da en varias ocasiones y crea un evento.
- Explosión: Detecta un sonido de explosión y crea un evento.
- Cristal rompiéndose: Detecta el sonido de cristales rotos y crea un evento.

## i Nota

- Si [Línea] está ajustado para [Fuente] en [Vídeo y audio]>[Configuración de audio]>[Entrada de audio], la función de clasificación de sonidos no funciona.
- Se recomienda establecer un número entre 4 y 6 para [Ganancia] en [Vídeo y audio]> [Configuración de audio]>[Entrada de audio].
- Si [Micrófono externo] está ajustado para [<u>Fuente</u>] en [Vídeo y audio]>[Configuración de audio]>[Entrada de audio], las especificaciones recomendadas para el micrófono son las siguientes. Si el micrófono está fuera de especificaciones, es posible que la función de clasificación de sonido se deteriore.
  - Gama de frecuencia 40 ~ 16.000Hz
  - Impedancia : 1,500 î?/li>
  - Sensibilidad : -40Â? dB (7.1~14.1 mV)
- En cualquiera de los casos siguientes, el rendimiento de la clasificación de sonidos se podría deteriorar o producirse un fallo de funcionamiento.
  - Cuando ocurren sonidos de disparo repetidos, tales como el sonido de una ametralladora, solo un solo sonido de disparo se incluye en la categoría del sonido de disparo
  - Cuando el sonido es demasiado largo, para que el ruido y el sonido de destino no puedan distinguirse
  - Cuando dos o más sonidos diferentes se introducen al mismo tiempo
  - Cuando el objeto de enfoque ha cambiado debido a un cambio en la posición de la cámara
  - Si la función de eliminación de ruido se utiliza en un lugar silencioso y se aplica la clasificación de sonido
  - Si la fuente de los sonidos de aplausos o gritos está cerca de la cámara (dentro de 1 metro)
  - Si un sonido que no pertenece a las categorías de clasificación de sonido, tales como los sonidos de aviones, sirenas, se escucha muy fuerte, de repente

## Información del sistema

Compruebe el nombre del modelo y número de serie del producto y establezca el nombre del dispositivo, ubicación, descripción e idioma. Cuando haya completado el ajuste, haga clic en el botón [Aplicar] en la parte inferior de la página.

## Información del sistema

#### a Modelo

Se muestra el nombre del modelo del producto que está utilizando actualmente. No se pueden hacer cambios al nombre del modelo.

## Nº de serie

Se muestra el número de serie del producto que está utilizando actualmente. No se pueden hacer cambios al número de serie.

#### Nombre del dispositivo

Introduzca el nombre del dispositivo del producto que está utilizando actualmente. Si ha instalado un número de cámaras, se recomienda utilizar un nombre de dispositivo diferente para cada cámara.

## Ubicación

Introduzca la ubicación de la instalación del producto que está utilizando actualmente. Si ha instalado un número de cámaras, se recomienda un nombre de ubicación diferente para distinguir entre ellas.

#### Descripción

Introduzca la descripción del producto que está utilizando actualmente. Puede introducir otra información necesaria, incluyendo la fecha de instalación y la ubicación en la que la pantalla se está mostrando.

#### Notas

Introduzca la descripción del producto que está utilizando actualmente. Introduzca otra información necesaria que no se haya indicado en la sección de descripción.

#### Idioma

Seleccione el idioma del producto que está utilizando actualmente. Cuando seleccione un idioma y haga clic en Aplicar, toda la interfaz de usuario cambiará al idioma correspondiente.

## Licencia de código abierto

Proporcionamos licencias de código abierto utilizadas por este producto.Haga clic en el botón [Vista]para ver la información de las licencias de código abierto utilizadas por este producto y los textos completos de las licencias.

## i Nota

- Para «Nombre del dispositivo», #"&+:<>=\%\* no se pueden introducir solamente se pueden introducir mayúsculas y minúsculas, números y caracteres especiales. Se pueden introducir hasta 8 caracteres.
- Para «Ubicación», «Descripción» y «Memo», solo puede usar caracteres alfanuméricos, espacio y los siguientes caracteres especiales: ~`!@\$^()\_-{{[];,./? Puede introducir hasta 32 caracteres.

## Actualizar / Reiniciar

Puede actualizar el software del producto que está utilizando actualmente, realizar un restablecimiento de los valores predeterminados de fábrica, una copia de seguridad o restaurar la configuración, o reiniciar.

#### Actualizar

El software puede actualizarse conforme se van publicando nuevas versiones de firmware. También puede cambiar a una versión anterior.

#### Software

Se muestra la versión de software del producto que se está utilizando. No se pueden hacer cambios en la versión del software.

Puede ver los detalles del software, incluyendo la versión de ISP aplicada a la versión de SUNAPI y software, al hacer clic en el botón [Información del producto].

## Software Actualizar

Puede actualizar el software del producto que está utilizando. Para actualizar el software, haga clic en el botón [...]. Seleccione un archivo de actualización y haga clic en el botón [Abrir] Al hacer clic en el botón [Actualizar], la actualización comenzará. Puede ver el progreso de la actualización en %. Cuando la actualización haya finalizado, la cámara se reiniciará y la conexión se terminará automáticamente. Tendrá que volver a conectarse al visor web.

#### i Nota

- No termine el programa, mientras que la actualización esté en curso. Si lo hace, podría provocar que el programa no se pueda actualizar correctamente.
- Para que el visor web funcione correctamente, necesita borrar todos los cachés del navegador antes de volverlo a conectar después de la actualización del software.
- Puede descargar la última versión del software ingresando al sitio web de Hanwha Techwin: http://www.hanwha-security.com

## Valores predeterminados de fábrica

Restablece la configuración del sistema a la que era en el momento de la compra del producto. Cuando haga clic en el botón [Reinicializar] y después de hacer clic en el botón [Aceptar] de la ventana de confirmación, la reinicialización de valores predeterminados de fábrica se llevará a cabo. (Sin embargo, los registros no se restablecerán.)

Si desea restablecer la configuración del sistema (a excepción de la configuración de la red y la configuración de la plataforma abierta instalada) a los valores de fábrica, seleccione [Excepto el parámetro de red y la plataforma abierta]. Cuando una

reinicialización de los valores predeterminados de fábrica se lleva a cabo, finalizará la conexión con la cámara. Cuando se vuelva a conectar al visor web por primera vez, tendrá que introducir la contraseña de nuevo.

Copia seguridad y restauración de configuración Puede copia de seguridad y guardar la configuración actual de la cámara o restaurar una configuración deseada. Se puede crear un número de archivos de copia de seguridad para las configuraciones deseadas, o restaurar y utilizar una configuración deseada de acuerdo con el propósito o el entorno cuando se usa el producto.

#### Copia de seguridad

Al hacer clic en el botón [Copia de seguridad], se creará un archivo de copia de seguridad 'nombre modelo Config.bin'

#### Restaurar

Al hacer clic en el botón [Restaurar], aparecerá una ventana donde se podrá seleccionar un archivo de copia de seguridad para restaurar. Cuando se selecciona un archivo de copia de seguridad y presiona el botón [Abrir], la configuración se restaurará basada en el archivo de copia de seguridad pertinente.

## i Nota

- Cuando usted hace una copia de seguridad o restaura la configuración, la conexión con la cámara se cancelará automáticamente y tendrá que volver a conectarse al visor web.
- Si utiliza un archivo de copia de seguridad importado para un modelo diferente que el producto que está utilizando actualmente, el producto podría no funcionar correctamente. No utilice un archivo de copia de seguridad para un modelo diferente ni cambie la configuración manualmente.

Reiniciar

Reinicie el sistema de cámaras. Haga clic en el botón [Reiniciar], y cuando aparezca la ventana de confirmación, haga clic en el botón [Aceptar]. La cámara se reiniciará y la ventana del visor web se cerrará. Tendrá que volver a conectarse al visor web.

## Registro de eventos

Puede consultar los registros relacionados con la cámara. Puede comprobar la información que incluye acceso a la cámara, cambios en el sistema y los eventos que se han producido, y la información de registro de copia de seguridad para cada tipo de registro.

## Nota

El número máximo de registros que se pueden mostrar en una sola página es 15.

Los registros pueden ser revisados en orden empezando por el más reciente.

Se pueden guardar hasta 1.000 registros.

Cuando el número de registros que se guarda es superior a 1.000, un nuevo registro se guarda después de eliminar el registro más antiguo.

## Registro de acceso

Puede comprobar la información de inicio de sesión y cierre de sesión para cada cuenta de acceso.

## Tipo de registro

Puede examinar las cuentas que han accedido a la cámara, así como la fecha de inicio de sesión y de cierre de sesión y la información sobre la hora. Cuando se selecciona Todo, puede comprobar el inicio de sesión y cierre de sesión, fecha y hora, e información detallada sobre todos los identificadores de acceso.

## Exportar

Puede hacer una copia de seguridad del tipo de registro seleccionado como un archivo de texto. Para hacer una copia de seguridad del registro de acceso, haga clic en el botón [Exportar]. La información del archivo de registro se muestra como modelo de cámara\_tipo de registro\_fecha de copia de seguridad, y hora.

Sistema Registro de eventos Puede comprobar la información detallada fecha y hora y para los cambios en el sistema.

## Tipo de registro

Esto le permite comprobar la configuración del sistema de la cámara cambie la información, junto con la fecha y la hora. Cuando se selecciona Todo, se puede comprobar la fecha y hora e información detallada sobre todos los cambios en el sistema.

Puede hacer una copia de seguridad del tipo de registro seleccionado como un archivo de texto. Para hacer una copia de seguridad del registro de sistema, haga clic en el botón [Exportar] La información del archivo de registro se muestra como modelo de cámara\_tipo de registro\_fecha de copia de seguridad, y hora.

**Evento Registro de eventos** Puede comprobar la fecha y hora e información detallada sobre un evento que se ha producido en el sistema.

## Tipo de registro

Puede comprobar la fecha y hora de una ocurrencia e información detallada para un evento seleccionado. Cuando se selecciona Todo, se puede comprobar la fecha y hora e información detallada sobre todos los eventos que ocurren en el sistema.

## Exportar

Puede hacer una copia de seguridad del tipo de registro seleccionado como un archivo de texto. Para hacer una copia de seguridad del registro de eventos, haga clic en el botón [Exportar] La información del archivo de registro se muestra como modelo de cámara\_tipo de registro\_fecha de copia de seguridad, y hora.

## Plataforma abierta

Al instalar una aplicación adicional en la cámara, puede utilizar las funciones de la aplicación instalada, además de las funciones existentes.

## Plataforma abierta

#### Instalación de una plataforma abierta

- 1. Haga clic en el botón [...], seleccione una aplicación y haga clic en el botón [Abrir].
- 2. Haga clic en el botón [Instalar]. Cuando la instalación de la aplicación está completa, aparece un mensaje que dice «Instalado» y la información sobre la aplicación instalada aparece en la lista.

#### N.°

Se asigna un número en el orden de instalación de la aplicación.

## Nombre de la aplicación

Se muestran el nombre de la aplicación, la fecha de instalación y de versión.

- Desinstalar: Elimina una aplicación instalada.
- Ir a la aplicación: Se mueve a la pantalla proporcionada por cada aplicación.

#### Estado

Muestra el estado de ejecución de una aplicación. Cuando una aplicación se está ejecutando, «Funcionando» se visualiza, y cuando se detiene una aplicación, «Detenido» se visualiza.

- Iniciar: Ejecuta la aplicación instalada.
- Detener: Detiene una aplicación en ejecución.
- Estado de funcionamiento: Se muestra la tasa de uso de recursos, recuento de threads y el tiempo de funcionamiento de las aplicaciones actualmente en ejecución. Este se activa sólo cuando al menos una aplicación se está ejecutando.

## Configuración

Establece la prioridad de ejecución y el inicio automático de aplicaciones. Ajuste a su preferencia y haga clic en el botón [Aplicar]

- Prioridad: Establece la prioridad entre las aplicaciones que se están ejecutando. Si el uso de los recursos de toda la cámara (incluyendo la tarea principal de la cámara y aplicaciones) se hace demasiado alta, se forzará el cierre de algunas aplicaciones que se estén ejecutando. Las aplicaciones establecidas como de «baja prioridad» por parte del usuario se cierran en primer lugar.
- Inicio automático: Cuando se selecciona [Activar], una aplicación se ejecutará automáticamente cuando la cámara esté encendida y se ejecuta la tarea principal.

## Administrador de tareas

Se muestra la tasa de uso de los recursos de las aplicaciones que se están ejecutando en la cámara.

- Nombre de la aplicación: Se muestra el nombre de la aplicación.
- Uso de memoria (%): Se muestra la tasa de uso de la memoria de cada aplicación.
- Uso de CPU (%): Se muestra la tasa de uso de la CPU de cada aplicación.
- Recuento de threads: Se muestra el número de threads creados por cada aplicación.
- Duración: Se muestra el tiempo de funcionamiento total de cada aplicación.
- Acción: Se muestra el estado de la acción de cada aplicación. Para detener la aplicación, haga clic en [Anular tarea].
- Uso total: Se muestra la tasa de uso de los recursos totales (incluyendo la tarea principal de la cámara y aplicaciones) que se utiliza actualmente en la cámara.

## i Nota

 Para cuestiones relativas a la instalación y el uso de las aplicaciones, contacte <u>la página</u> web para desarrolladores de Hanwha Techwin (https://step.hanwhasecurity.com/kor\_EN/Default.aspx) (https://step.hanwha-security.com/kor\_EN/Default.aspx).

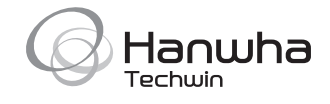

## Head Office

6, Pangyo-ro 319 beon-gil, Bundang-gu, Seongnam-si, Gyeonggi-do, 463-400 Rep. of KOREA Tel: +82.70.7147.8753 Fax: +82.31.8018.3740 www.hanwha-security.com

## Hanwha Techwin America

500 Frank W. Burr Blvd. Suite 43 Teaneck, NJ 07666 Toll Free +1.877.213.1222 Direct +1.201.325.6920 Fax +1.201.373.0124 www.hanwha-security.com

## Hanwha Techwin Europe

Heriot House, Heriot Road, Chertsey, Surrey, KT16 9DT, United Kingdom Tel +44.1932.57.8100 Fax +44.1932.57.8101 www.hanwha-security.eu